## <mark>一、微信小程序账号注册流程</mark>

#### • <u>账号注册</u>

- 进入<u>小程序注册页(https://mp.weixin.qq.com/wxopen/waregister?action=step1</u>)根据指 引填写信息和提交相应的资料,您的邮箱就会收到注册验证链接。
- 【提示】每个邮箱只可以申请一个小程序,如果提示邮箱被占用,请换用其他邮箱
- 【邮箱激活】根据上面填写的邮箱。登录相应的邮箱平台找到激活链接进行验证
  - QQ邮箱地址: <u>mail.qq.com</u>
  - 163邮箱地址: <u>mail.163.com</u>

#### • <u>信息登记</u>

- 1.通过上面邮箱激活链接,就可以进入信息登记页面,你的小程序是作为商用的话主体
   类型就选择【企业】
  - 需要以下材料: (1)营业执照(2)对公银行账号(3)身份证号
- 2.点开还可以选"企业"或"个体工商户"填写你的【企业名称】和【营业执照号】所有信息 请根据营业执照上面信息进行填写
- 3.填写完成以后,会提示注册方式,打款给腾讯认证和微信认证,这里我们选择微信认证 (微信支付需要给腾讯支付300元,目前没有年审,可以理解为注册认证小程序账号需要 向腾讯支付300元),因为就算现在打款给腾讯认证,登录小程序账号以后,依旧会让您 进行微信支付,所以最简单的方法就是直接选择微信认证!
- 但是还有种情况,如果您有营业执照,并且小程序不需要支付功能,这个时候选择向腾 讯打款认证进行账号注册,大部分个体户都没有对公账号,所以请根据自己的需求进行 操作!
- 【管理员信息登记】
  - 根据提示,如实填写,填写姓名,身份证,手机号码以后,会提示管理员微信扫码验证(必须使用管理员绑定银行卡的微信号),然后点击继续,会有一个界面弹出来, 点击前往小程序
- 【设置小程序基本信息】
  - 1.进行小程序后台首页以后,点击填写按钮
  - 2.按照提示,填写小程序名称、头像、介绍和类目
- 如果不会选择类目,可以参考小程序类目选择方法查询网址: 点我查看

## 一<mark>二、对接小程序UI开发平台教</mark>程

- 有的用户可能已经完成小程序账号注册,这个时候请用小程序账号登录微信公众平台\*\*<u>mp.w</u>
   <u>eixin.qq.com</u>\*\*(微信公众平台支持公众号账号和小程序账号登录)
  - 1.设置-基本设置;

- 2.页面下拉,找到下面的信息,用电脑文本或者其他方式保存一下,电脑文本保存方式, 在电脑桌面空白地方,点击鼠标右键,新建一个文本文档,然后复制这些信息到文本文档。
- 3.点击左侧栏功能"开发",找到开发设置,重置秘钥,管理员扫码获取的新的秘钥,用上面的说到的保存方法进行保存,首次新注册的用户这里显示的是生成,直接点击生成,然后扫码获取秘钥保存
- 4.在小程序秘钥下面有个服务器域名,点击修改,4个域名全部设置为(<u>https://系统域名</u>)
  - 服务器域名一个月可修改5次:-<u>https://系统域名</u>
  - •
  - | request合法域名|-<u>https://系统域名</u>>
  - | socket 合法域名 |- wss://系统域名>
  - | uploadFile合法域名|-<u>https://系统域名</u>
  - | downloadFile合法域名 |- https://系统域名
  - •
- 5.登录小程序UI开发平台后台,在小程序设置参数的地方,设置小程序的原始ID、 APPID、AppSecret
- 三、复用公众号资质快速注册微信小程序
  - 微信官方文档: <u>https://developers.weixin.qq.com/community/develop/doc/0008065a6c42e810</u> 2ba912eeb50809?highLine=%E5%B0%8F%E7%A8%8B%E5%BA%8F%E6%B3%A8%E5%86%8 C
  - 为方便公众号快捷接入小程序,并在各功能中使用小程序的服务,上线复用公众号资质注册 小程序流程。快速注册认证小程序,无需重新提交主体材料、无需对公打款、无需支付300元 认证费用。
  - 【条件】已认证的企业、媒体、政府、其他组织类型公众号
  - 【限制】非个体户类型(企业、媒体、政府、其他组织类型)公众号一个月可以复用资质注册5个小程序,个体户一个月可以复用资质注册1个小程序。
  - <u>开通入口:登录公众号-小程序-小程序管理-添加-快速注册并认证小程序</u>
  - <u>相关规则</u>:
    - 1、复用资质创建的小程序默认与该公众号关联;
    - 2、复用资质创建的小程序默认关联该公众号,不占一个月新增关联13个小程序的限制;
    - 3、复用资质创建的小程序默认关联公众号,不下发模板消息,不默认出现在公众号资料 页;
    - 4、一个公众号若存在"待完成注册"的小程序,不可发起复用资质创建小程序;
    - 5、一个公众号一个月内可复用资质注册小程序不多于5个。(创建成功才占用);
    - 6、使用复用公众号资质注册小程序,将以本公众号的主体作为该小程序的开发者,可选择以本公众号运营者作为该小程序的管理员;
    - 7、若选择了复用认证资质,则小程序完成注册后即是"已认证"状态。

## • <u>创建流程:</u>

- 以上注册流程创建的小程序,不用再走小额打款验证主体。生成的帐号具有独立的邮箱帐
   号、密码,跟走正常注册流程注册的小程序具有一样的能力权限。
- 四、小程序页面搭建
  - (一)页面搭建
    - 1、进入diy页面:后台--设计--页面装修--选择合适模板/空白模板

| (O) #73                               |            |                                          |                      |                                                                      | ● 公告   〃 扭接   ● 风格   |
|---------------------------------------|------------|------------------------------------------|----------------------|----------------------------------------------------------------------|----------------------|
| <ul> <li>素紙用格</li> </ul>              | 系统模板       |                                          |                      |                                                                      |                      |
| 0 000 000 000 000 000 000 000 000 000 | \$75 RM RR | 1077 1121125 E2F (1004)                  | 7th 45 2th           | NF NGMA 115 22                                                       | 201 174 HEER         |
| 内括<br>小人中心                            |            |                                          |                      |                                                                      |                      |
| Party REDRACH                         |            |                                          |                      | aaaa 🗘 👬 Qalaat 🗰                                                    |                      |
| 8<br>1746                             |            | And 0                                    | (88 HT               | CAR IN                                                               |                      |
| <b>≜</b><br>18≏                       |            | 1500125                                  | PCAHAI- ID           | 清柠一夏。                                                                | 夏楊优鲜·鲜活优选            |
| × .                                   |            |                                          |                      |                                                                      | Dr an On             |
| 299                                   | 选用模板       | NOTE PART 4875 LEAR                      | 0 ANTA 0 PANE 0 AMER | 🖸 🗘 🖸 🖸                                                              | 🚳 💋 🕗 🙆              |
| ><br>iQit                             | ,          | CO CO CO CO CO CO CO CO CO CO CO CO CO C | 😱 🗑 🖻 😸 🚍            | <ul> <li>NDOM RANT AND ADDRESS</li> <li>NDOM RANGEWEERDER</li> </ul> | NORD RADE SHIDE FARM |
| ф<br>Жи                               |            | 82007 AN 1800 A                          | v100 ##### 108       | **** ees **** @@                                                     |                      |
|                                       |            | ATTER 💄 📖 🏤                              | - 超市必天 -             | 1980 1987 1987 1987 1987 1987 1987 1987 1987                         | <b>**</b>            |
| 应用                                    | 空白模板       | 综合育球模板01                                 | 综合管域模板02             | 综合管域模板03                                                             | 综合育城價板04             |
| A                                     |            |                                          |                      |                                                                      |                      |

• 2、页面列表

| く返回                                     |             | 当前页面: 模拟                        | 页面 页面设置                   | <b>记</b> 广告设置 区                                                                                                    |                           |
|-----------------------------------------|-------------|---------------------------------|---------------------------|----------------------------------------------------------------------------------------------------|---------------------------|
| 88                                      | 组件列         | 表页                              | 面列表                       |                                                                                                    |                           |
| 装修                                      | 全部页面        |                                 | 十创建新页                     | 面                                                                                                    |                           |
| 目前                                      | 名称          | 首页                              | 操作                        |                                                                                                    |                           |
| - <del>-</del> -mu                      | 首页          | 是复                              | 制除                        |                                                                                                    |                           |
|                                         | 新品抢购        | 香 <b>复</b>                      | 則除                        |                                                                                                    |                           |
|                                         | 山碑好评        | 音复                              | 則                         |                                                                                                    |                           |
|                                         |             |                                 |                           |                                                                                                    |                           |
|                                         |             |                                 |                           |                                                                                                    |                           |
|                                         |             |                                 |                           |                                                                                                    |                           |
|                                         |             |                                 |                           |                                                                                                    |                           |
|                                         |             |                                 |                           |                                                                                                    |                           |
| ·                                       |             |                                 |                           |                                                                                                    |                           |
| 3、贝追                                    |             |                                 |                           | ා කිරීමාර්තා හි මෙමාර්තා 🖷                                                                                                    | 875488 関 627555           |
| 1 10113/000                             |             | 13:32<br>Hallot Q IBRI          |                           | 主题设置<br>73%&命 [m7]<br>13% (m7)                                                                                                    | 5483                      |
|                                         |             | <ul> <li>● ●天列7. →25</li> </ul> |                           | STATE INALSTATE                                                                                                    | 1871 SABIT                |
| 100 100 100 100 100 100 100 100 100 100 |             |                                 |                           |                                                                                                    | . REALISHED ACCOUNTS OF   |
| 5882 ±365                               | 8 第次本 系统公告  |                                 | C 6 11<br>*75% #03% 20.0% | 田砂田     昭和名司 ● 大田 〇 万田     大田 〇 万田     大田 〇 万田     大田 〇 万田     大田 〇 万田     大田 〇 万田     大田 〇 丁田     天田 22     天田 22     田口 22     田口 22     田田 22     田田 22     田 22     田田 22     田田 22     田田 22     田田 22     田 22     田田 22     田 22     田 22     田 22     田 22     田 2     田 22     田 2     田 2     2     田 2     田 2     田 2     田 2     田 2     田 2     1 | 回席 □ 501座<br>5.6514章 □ 00 |
| 國內和63團 由53國國                            | 片 大國與示 图片地区 | *F                              |                           | 新築地區與其成型。<br>大統領國其憲方                                                                                                    | adafilundi enimedika      |
| • 1)                                    | 主题设置:       | 可设置页                            | 面名称、分                     | ♪享标题、分                                                                                                    | 享图片                       |

| 主题       | 公署                 |                        |             |                      |        |               |       |
|----------|--------------------|------------------------|-------------|----------------------|--------|---------------|-------|
| 二次名以     | 双自                 | 公司                     |             |                      |        |               |       |
| щų       | 4-白小小              | <sup>目以</sup><br>注意: 页 | 面名称是        | 便于后台查                | 找      |               |       |
| 分享       | 記标题                | 请输入分                   | 淳标题         |                      |        |               |       |
| 分享       | 國片                 | 请输入图                   | 引片地址或       | 选择图片                 |        | ž             | 超了    |
|          |                    | R.                     | ×           |                      |        |               |       |
|          |                    |                        |             |                      |        |               |       |
| 返回       | 山口                 | <ul> <li>关闭</li> </ul> |             | 开启                   | යලාදනා | Thatsaugo     | 可并而   |
| z:10     | 站向                 |                        |             | 人间, 以前<br>开 <b>它</b> |        | 21867-318154  | 山田沢   |
| сци;<br> |                    |                        | 0           |                      |        |               |       |
| 会员       | 지기에                | ● 关闭                   | 0           | <sup>卅</sup> 启       |        | _             |       |
| 首页       | 设置                 | □微信<br>□H5             |             | □ 百度 □ 头条/抖          | 音      | □ 支付宝<br>□ QQ |       |
|          |                    | 各端单独<br>为该端首           | 首页设置<br>页展示 | ,优先级高                | 于默认首   | 页,选择:         | 当前页面作 |
|          |                    |                        |             |                      |        |               |       |
| 全向       | ) <b>设置</b><br>。局背 |                        | 颜色          | 0                    | 图片+窗   | 陌             |       |
| 全        | 局背                 | ₹ <u></u>              | 颜色          | 0                    | 图片+颜   | 阤             |       |
| 背        | 景颜的                | <u>五</u> #1            |             | 重置                   |        |               |       |
| +        | 片样;                | t 🔘                    | 关闭          | 0                    | 开启     |               |       |
| ,3)头     | 部设                 | 置(                     | 页面量         | <b>员顶端</b> )         | )      |               |       |
|          |                    |                        |             |                      |        |               |       |
|          |                    |                        |             |                      |        |               |       |
|          |                    |                        |             |                      |        |               |       |
|          |                    |                        |             |                      |        |               |       |
|          |                    |                        |             |                      |        |               |       |
|          |                    |                        |             |                      |        |               |       |
|          |                    |                        |             |                      |        |               |       |
|          |                    |                        |             |                      |        |               |       |
|          |                    |                        |             |                      |        |               |       |
|          |                    |                        |             |                      |        |               |       |
|          |                    |                        |             |                      |        |               |       |
|          |                    |                        |             |                      |        |               |       |
|          |                    |                        |             |                      |        |               |       |

| 头部设置           |                                         |
|----------------|-----------------------------------------|
| 头部类型           | ● 自定义头部  ○ 沉浸式头部  ○ 仿官方头部               |
| 头部背景           | <ul> <li>● 颜色</li> <li>○ 图片</li> </ul>  |
| 头部背景色          | 重置 ~ 重置                                 |
| 自定义头部          | ● 不跟随滑动滚动 ○ 跟随滑动滚动                      |
| 滚动后背暑<br>色     | 重置                                      |
| 当头部背景<br>时会逐渐变 | 色设置为透明时,滚动后背景色生效(开始为透明,页面滚动<br>)为设置的颜色) |
| 头部边距           | 〇 10px(像素)                              |
| 头部内容           | ● 一行内容 ○ 两行内容                           |
|                |                                         |
|                |                                         |
|                |                                         |
|                |                                         |
|                |                                         |
|                |                                         |
|                |                                         |
|                |                                         |
|                |                                         |
|                |                                         |
|                |                                         |
|                |                                         |
|                |                                         |
|                |                                         |
|                |                                         |
|                |                                         |
|                |                                         |

| 第一行内容                                   |  |
|-----------------------------------------|--|
| 左侧部分 🔿 不显示 💿 文字 🔿 图片 🔿 搜索 🔿 图标          |  |
| 文字 Hello! 颜色 <b>#333333</b> 重置          |  |
| 文字加粗 🔘 不加粗 💿 加粗                         |  |
| 文字大小 〇 13px(像素)                         |  |
| 链接选择链接                                  |  |
|                                         |  |
| 中间部分 🔘 不显示 🔾 文字 🔘 图片 💿 搜索 🔘 图标          |  |
| 背景颜色     重置     边框颜色     #e1e2ea     重置 |  |
| 左右宽度 〇 110px(像素)                        |  |
| 圆角 〇 30px(像素)                           |  |
| 字体颜色 #333333 重置                         |  |
| 字体大小                                    |  |
| 对齐方向 💿 居左 🛛 〇 居中                        |  |
|                                         |  |
| 右侧部分 🔿 不显示 🔿 文字 🔿 图片 🔿 搜索 💿 图标          |  |
| 图标 🕑 选择图标 颜色 #333333 重置                 |  |
| 链接选择链接                                  |  |
|                                         |  |
| ● 小程序端显示的位置                             |  |
| 13:32 🔿 🗩                               |  |
| Hello! Q 搜索关键字 C ••• O                  |  |
| <ul> <li>(二)组件列表</li> </ul>             |  |
| ● <mark>辅助组件</mark>                     |  |
|                                         |  |
|                                         |  |

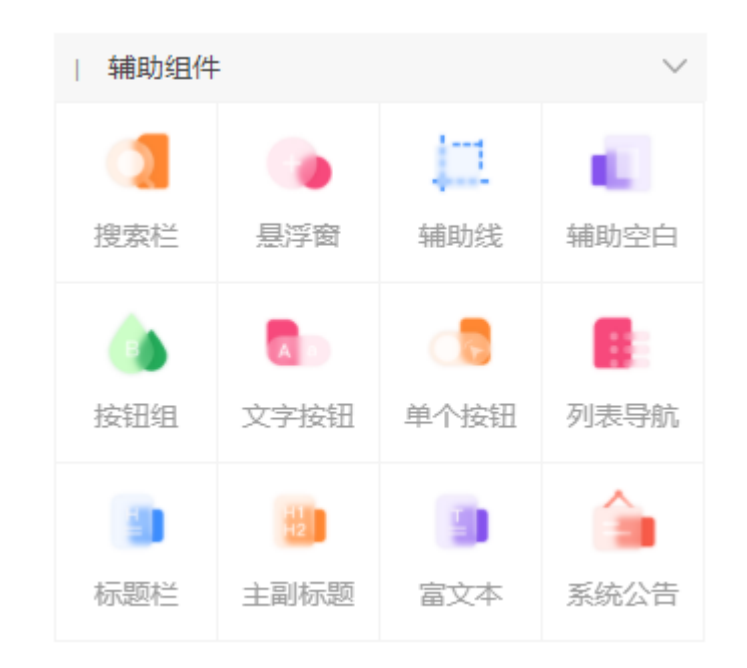

- <u>1、搜索栏</u>
- <u>2、悬浮窗</u>
  - DIY页面显示

|    | <b>服务中心</b><br>Service Center |                      |                      |   |  |  |  |
|----|-------------------------------|----------------------|----------------------|---|--|--|--|
|    | 一键拨号                          |                      | 键导航                  |   |  |  |  |
|    | 立即预约                          |                      | 信咨询                  |   |  |  |  |
|    |                               | 24岁 江苏南通<br>★ ★ 5分   | 200次访问               |   |  |  |  |
|    | 王某某     技术总监     ★ ★ ★        | 24岁   江苏南通<br>★ ★ 5分 | 200, 🕥               | × |  |  |  |
|    | 王某某     技术总监     ★ ★ ★        | 24岁 江苏南通<br>★ ★ 5分   | <b>[</b> ]<br>200次访问 |   |  |  |  |
| ji | 〔期访客: <b>〔</b> 〔〕             |                      | ⊚ 1000               |   |  |  |  |
|    |                               |                      |                      |   |  |  |  |

• 在页面上的位置固定,无法移动

• 可设置悬浮窗背景颜色、图标/图片、添加减少、对应链接等

| 悬浮窗                                                       |                          |
|-----------------------------------------------------------|--------------------------|
| 模块显示 ● 显示 ○ 隐藏                                            |                          |
| 显示设置 【 微信 【 支付宝 【 H5 【 百度<br>【 头条树音 【 QQ                  |                          |
| 背景颜色 重置                                                   |                          |
| 内边距 O 10px(像素)                                            |                          |
| 上下间距 O 10px(像素)                                           |                          |
| 距應部距离 0 120px(像赛)                                         |                          |
| 距右边距离 O 10px(像赛)                                          |                          |
| 暴浮窗样式 ○ 正方形 ○ 圆角 ● 圆形                                     |                          |
| 样式 • 图标 〇 图片                                              |                          |
| 图标颜色 #c3205 里置                                            |                          |
| 图标大小 20px(像素)                                             |                          |
| (○) 请选择链接取输入链接地址 选择链接 <sup>●</sup>                        |                          |
| 选择图标                                                      |                          |
| □ 清选择链接取输入链接地址 选择链接 <sup>③</sup>                          |                          |
| 这择图标                                                      |                          |
| 添加个                                                       |                          |
|                                                           |                          |
| ● <u>3、辅助线</u>                                            |                          |
|                                                           |                          |
|                                                           |                          |
| ● <u>5、按钮组</u>                                            |                          |
| ● DIY页面显示                                                 |                          |
|                                                           |                          |
|                                                           | ~                        |
|                                                           | 畄                        |
|                                                           |                          |
| · · · · · · · · · · · · · · · · · · ·                     | 九口入『華生特                  |
| 签到有奖 美食餐饮 亲子时光 美妆丽人                                       | 加入赚钱                     |
| 签到有奖 美食餐饮 亲子时光 美妆丽人                                       | 加入赚钱                     |
| 签到有奖 美食餐饮 亲子时光 美妆丽人                                       | 加入赚钱                     |
| <ul> <li>         ・ ・ ・ ・ ・ ・ ・ ・ ・ ・ ・ ・ ・ ・ ・</li></ul> | 加入赚钱<br><b>又</b><br>红包集合 |

按钮组样式有图文+文字及图标+文字两种;若无需文字,则勾选"文字显示"—"不显示"即可;自定义每行数量,但每行最多5个

| 样式 🔘 图片+文字 🛛 ⑧标+文字  |            |
|---------------------|------------|
| 文字显示 💿 显示 🛛 〇 不显示   |            |
| 文字大小 🔾              | 13px(像素)   |
| 图标大小                | ■ 33px(像素) |
| 图标颜色 #434343 重置     |            |
| 显示方式 💿 单页显示 🔿 多页滑动  |            |
| 每行数量 🔘 2个 🛛 3个 🔿 4个 | ◙ 5个       |

支持文字修改、文字颜色、图标/图片更换、添加链接、按钮的添加与删减等功能

|         | 文字 针  | 介观影 #                                 | 333333 | 重置颜色 |
|---------|-------|---------------------------------------|--------|------|
| 选择图标    | 请选择链接 | 或榆入链接地址                               |        | 选择链接 |
|         | 角标样式  | <ul><li>● 无 ○ -</li><li>○ 四</li></ul> | • 0 =  | ΟΞ   |
|         | 角标文字  | 火热                                    |        |      |
| ĭ<br>¥I | 文字 红色 | 回集合 #                                 | 333333 | 重置颜色 |
| 选择图标    | 请选择链接 | 或输入链接地址                               |        | 选择链接 |
|         | 角标样式  | <ul><li>● 无 ○ -</li><li>○ 四</li></ul> | • 0 =  | ΟΞ   |
|         | 角标文字  | 火热                                    |        |      |
|         |       | 添加—个                                  |        |      |

• 角标设置:系统自带四种角标样式,可自定义角标文字

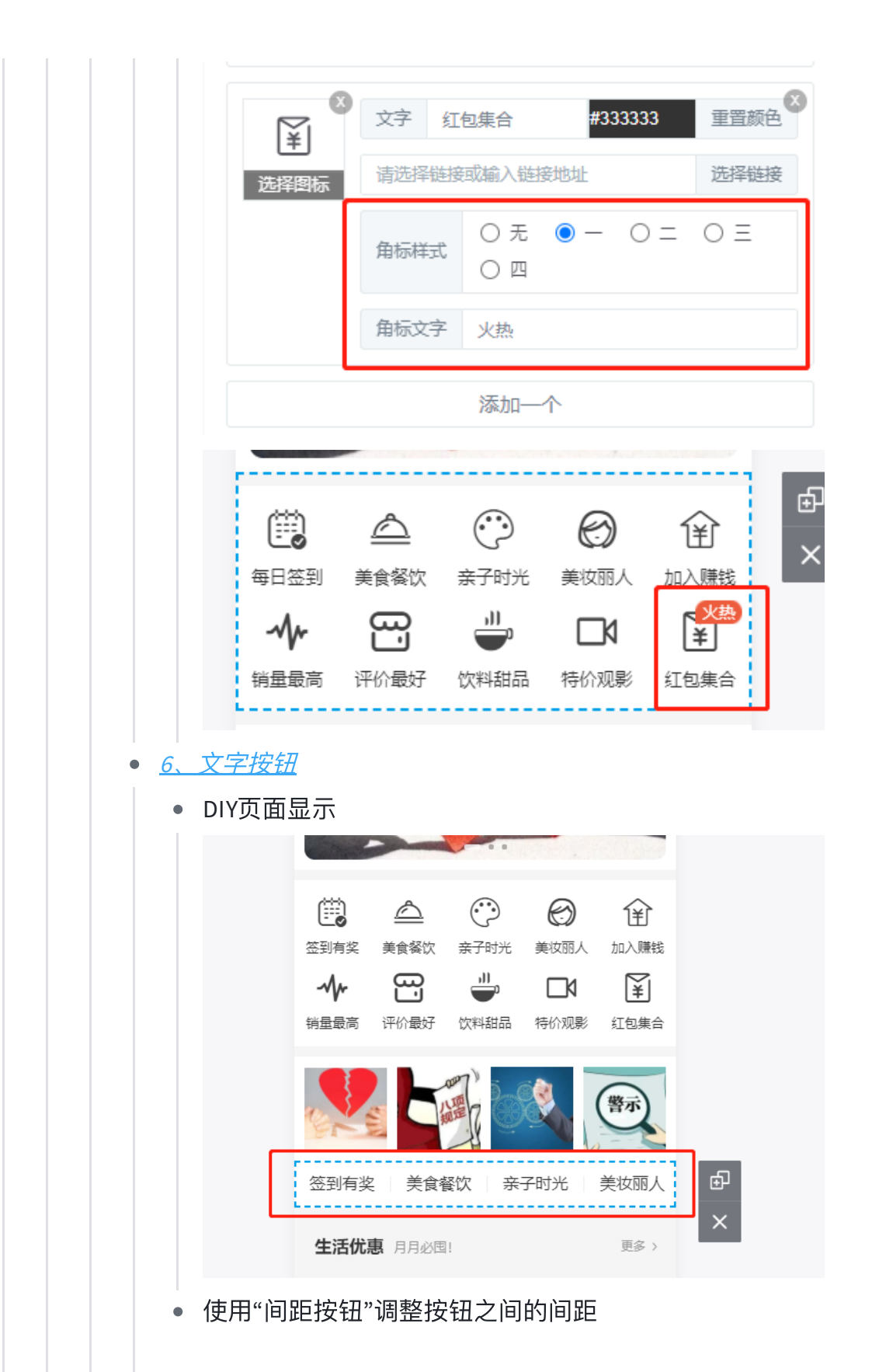

| 模块显示(                              | ) 显示                 | ○ 隐藏                                                       |                                              |                                          |                           |    |  |
|------------------------------------|----------------------|------------------------------------------------------------|----------------------------------------------|------------------------------------------|---------------------------|----|--|
| 显示设置                               | ✔ 微信<br>✔ 头条/抖音      | ✔ 支付宝<br>✔ QQ                                              | ✓ H5                                         | ✔百度                                      |                           |    |  |
| 页面背景(                              | ● 颜色                 | ○ 图片+颜色                                                    | <u>4</u>                                     |                                          |                           |    |  |
| 背景颜色                               |                      | 重置                                                         |                                              |                                          |                           |    |  |
| 顶外边距 🤇                             | )                    |                                                            |                                              | 0px(像素)                                  |                           |    |  |
| 上下边距                               |                      | 0                                                          |                                              | □ 15px(像素)                               | )                         |    |  |
| 按钮间距                               | 0                    |                                                            |                                              | 15px(像素)                                 | )                         |    |  |
|                                    |                      |                                                            |                                              |                                          |                           |    |  |
| 文字大小                               |                      | 0                                                          |                                              | 16px(像素)                                 | )                         |    |  |
| <sup>文字大小 《</sup><br>受置文字前<br>拖动排序 | 前方的图<br>文字<br>/pages | O<br>标、图标<br>选择图标<br><sup>实</sup><br>签到有奖<br>/index/index? | 额色、又<br><sub>清除</sub> 图<br>文字颜t<br>pageid=14 | 16px(像素<br>付文字按4<br>标颜色 #c0<br>色 #333333 | )<br>钮进行排<br>c0c0<br>选择链接 | 序等 |  |

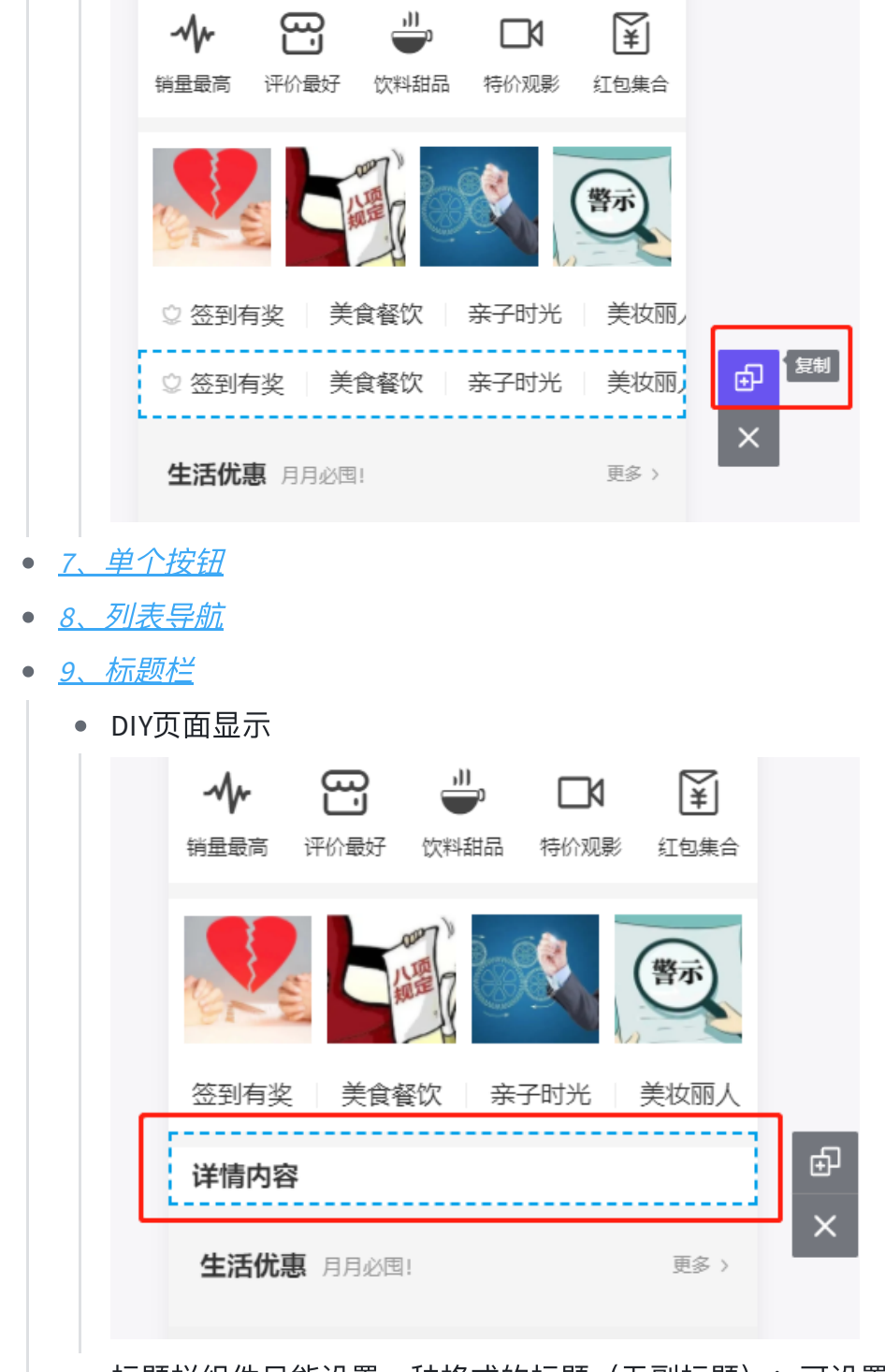

• 标题栏组件只能设置一种格式的标题(无副标题); 可设置图标

|       | 页面背景 💿 颜色 🛛 图片+颜色                      | 4                       |            |
|-------|----------------------------------------|-------------------------|------------|
|       | 背景颜色重置                                 |                         |            |
|       | 顶外边距                                   | 10px(像素)                |            |
|       | 上下边距                                   | 10px(像素)                |            |
|       | 左右边距                                   | 15px(像素)                |            |
|       | 标题文字 详情内容                              | 选择图标 清除图标               |            |
|       | 文字加粗 🖲 是 🛛 🔿 否                         |                         |            |
|       | 文字大小 〇                                 | 17px(像素)                |            |
|       | 文字颜色 #333333 重置                        |                         |            |
|       | 对齐方向 💿 居左 🛛 合中                         | ○ 居右                    |            |
|       | 标题链接                                   | 选择链接                    |            |
| • DIY | 页面显示<br>签到有奖 美食餐饮<br>😁 详情内容            | 亲子时光 美妆丽人               |            |
|       | <b>生活优惠</b> 月月必围!                      | 更多 〉                    | e<br>×     |
|       | <b>道道名</b> 。<br>会际 ¥9.9<br>95.9抢100元话费 | 会员价 ¥9.9<br>爱情海199元抢10张 |            |
|       | 已售0<br>¥95.90 +                        | 已售0<br>¥199.00 +        |            |
| ● 主副  | 削标题组件比标题栏组(                            | 牛多了副标题及提示设置             | 置功能,无法设置图标 |

| 主副标题                     |                    |          |        |   |
|--------------------------|--------------------|----------|--------|---|
|                          | 内容                 | 样式       |        |   |
| 标题样式                     | ○ 样式1 ○ 样式2        | ● 样式3    |        |   |
| 线条颜色                     | #151515 重置         |          |        |   |
| 主标题加粗                    | ● 是 ○ 否            |          |        |   |
| 主标题文字                    | 生活优惠               |          |        |   |
| 主标题大小                    | 0                  | 17px(像素) |        |   |
| 主标题颜色                    | #333333 重置         |          |        |   |
| 副标题文字                    | 月月必囤!              |          |        |   |
| 副标题大小                    | 0                  | 13px(像素) |        |   |
| 副标题颜色                    | #999999 重置         |          |        |   |
| 提示文字                     | 更多                 |          |        |   |
| 提示颜色                     | #999999 重置         |          |        |   |
| 标题链接                     | /pages/index/index | 选择锒      | 接      |   |
| │                        |                    |          |        |   |
| ● <u>12、系统公</u>          | 告                  |          |        |   |
| ● DIY页面                  | —<br>显示            |          |        |   |
|                          |                    |          |        |   |
| 13                       | :32                |          | ul ∻ ■ |   |
| Hello                    | !<br>Q 搜           | 索关键字     | ••• •  |   |
|                          | 春天到了,一             | 起去看樱花吧!  |        | Ð |
| MARK .                   | MAR 1              |          | AV-    | × |
| <ul> <li>多个系统</li> </ul> | 充公告通过「             | 句上滚动的形   | 式交替出现  |   |

| 分隔符 🔘 无 💿 有                                        |
|----------------------------------------------------|
| 公告颜色 #3333333 重置                                   |
| 字体大小 0 14px(優素)                                    |
| 公告样式 💿 图标 🔷 图片                                     |
| 公告图标     ④     选择图标     图标颜色     #ED463F     重置    |
| 图标大小 O 20px(優赛)                                    |
| 滚动速度                                               |
| 公告内容 🔘 读取系统 🔘 手动填写                                 |
| 振题 春天到了,一起去看樱花吧! 振动排序 请选择链接或输入链接地址(https://开头 选择链接 |
| 3                                                  |
| 标题 單阳名小吃!<br>拖动排序<br>请选择链接或输入链接地址(https://开头 选择链接  |
|                                                    |
| 添加一个                                               |

• <mark>内容组件</mark>

| 内容组件             | :                |                | $\sim$         |
|------------------|------------------|----------------|----------------|
| 图片轮播             | 「」               | 大图展示           | 图片热区           |
| 国文组合             | <b>回</b><br>图片橱窗 | 图文广告           | [148]<br>内容选项卡 |
| <b>1</b><br>文章列表 | <b>一</b><br>专栏列表 | ·<br>「<br>组图列表 | 名片列表           |
| 両目介绍             | <b>●</b><br>単个视频 | 直播列表           | 语音播放           |

• <u>1、图片轮播</u>

• 自定义图片形状、选择图片进行上传、添加链接等

| 图片圆角    | 0                    | 10px(像素)          |
|---------|----------------------|-------------------|
| 图片高度    | 0                    | 194px(像赛)         |
| 切换速度    | 0                    | 5秒                |
| 指示点样式 💿 | 圆点 〇 数字+文字           |                   |
| 幻灯片风格 💿 | 全屏风格 🔿 三联风格          |                   |
| 选中按钮色   | 開                    |                   |
| 圆点间距 🔍  | )                    | 8px(像赛)           |
| 圆点底边距   | 0                    | 10px(像素)          |
| 选中透明度   | (                    | 0.8(最大是1)         |
| i des   | http://fy.tu         | uzhu.com.cn/ 选择图片 |
|         | <sub>同203</sub> 年183 | 春夏焕新,嫩肌苏醒         |
|         | http://fy.tu         | uzhu.com.cn/ 选择图片 |
|         | 清选择链                 | 接或输入链接选择链接        |
|         | 图片描述                 | 春夏焕新,嫩肌苏醒         |
| P20     | http://fy.tu         | Jzhu.com.cn/选择图片  |
|         | 清选择链                 | 接或输入链接选择链接        |
|         | 图片描述                 | 春夏焕新,嫩肌苏醒         |
|         | 添加一个                 |                   |
|         |                      |                   |

# • <u>2、封面图片</u>

• DIY页面显示

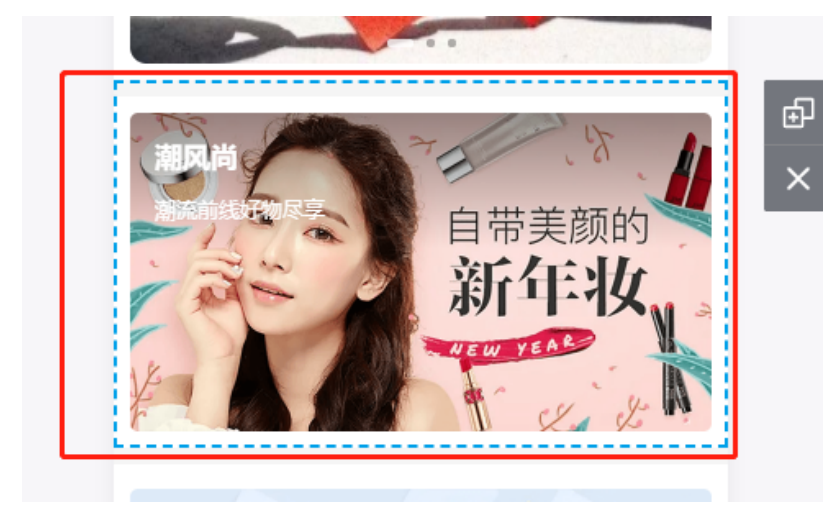

• 可设置图片、链接、<u>标题、文字描述</u>

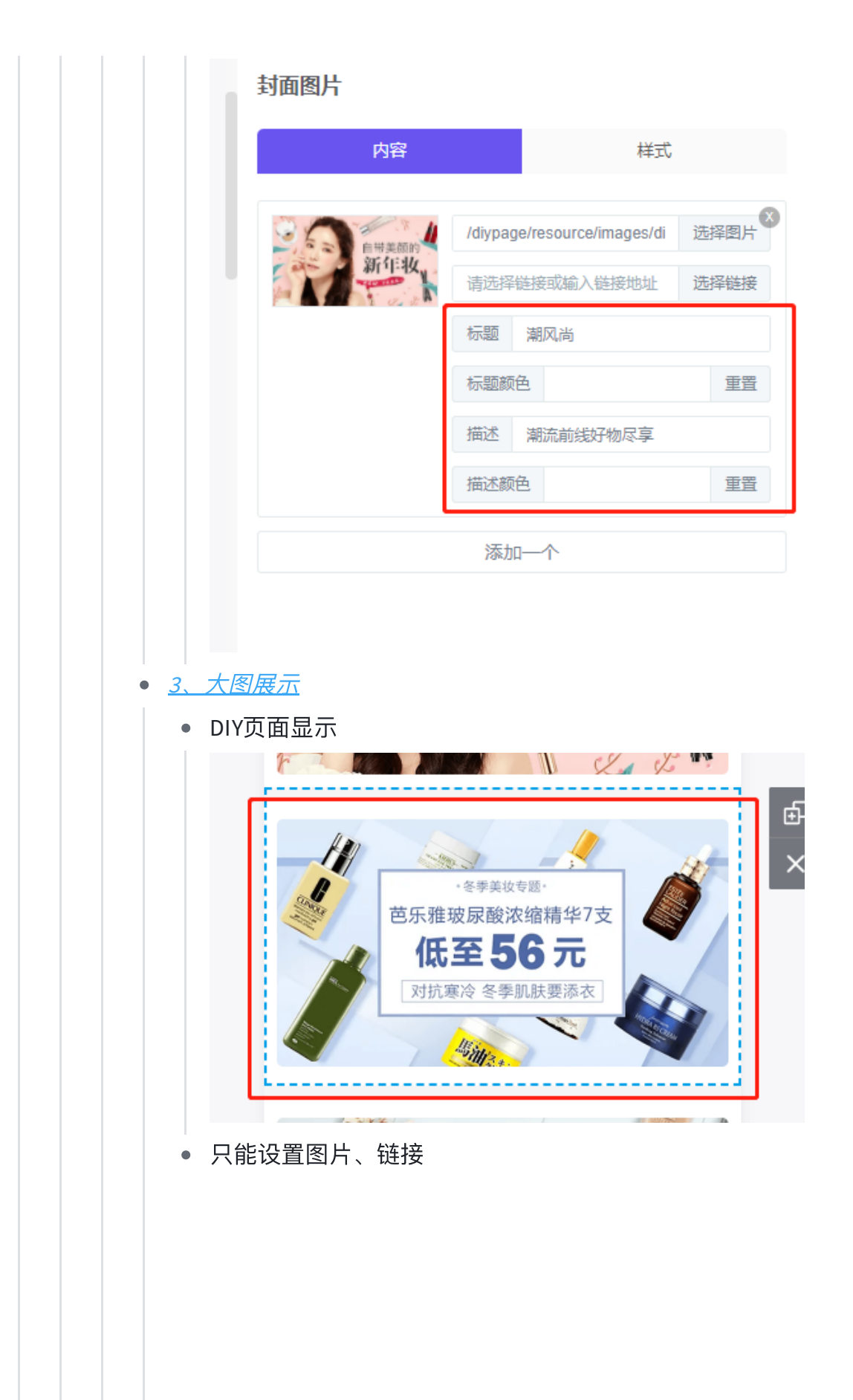

| 大图展示                                                                                                    |
|----------------------------------------------------------------------------------------------------|
| 模块显示 ● 显示 ○ 隐藏                                                                                                    |
| 显示设置 ✔ 微信   ✔ 支付宝   ✔ 日度                                                                                                    |
| ✓ 头条/抖音 ✓ QQ                                                                                                    |
| 页面背景 🔘 颜色 🔿 图片+颜色                                                                                                    |
| 背景颜色 重置                                                                                                    |
| 顶外边距                                                                                                    |
| 上下边距                                                                                                    |
| 左右边距                                                                                                    |
| 图片圆角 <b>〇</b> 5px(像素)                                                                                                    |
| /diypage/resource/images/di 选择图片                                                                                                    |
| ▲ 25 元<br>10 年 2 年 5 年 5 年 5 年 5 年 5 年 5 年 5 年 5 年 5                                                                                                    |
| 添加一个                                                                                                    |
|                                                                                                    |
| ● 4、图片热区                                                                                                    |
| • 添加热区,可在一张图片的不同位置设置热区,从而添加不同链接                                                                                                    |
|                                                                                                    |
|                                                                                                    |
| 365<br>第1<br>日本<br>市<br>大<br>第1<br>日本<br>一<br>本<br>日本<br>一<br>本<br>日本<br>一<br>本<br>日本<br>一<br>一<br>日本<br>一<br>一<br>日本<br>一<br>一<br>日本<br>一<br>一<br>日本<br>一<br>一<br>日本<br>一<br>一<br>日本<br>一<br>一<br>日本<br>一<br>一<br>一<br>一<br>一<br>一<br>一<br>一<br>一<br>一<br>一<br>一<br>一                                                                                                    |
|                                                                                                    |
| NS SHOW T9 ME<br>大牌秀场 NG2 anem                                                                                                    |
| ま<br>「新放代現, 为約省下一个亿"<br>6月14号10点开枪<br>6月14号10点开枪                                                                                                    |
| 201852                                                                                                    |
|                                                                                                    |
|                                                                                                    |
| ● DIY贝 <b>山</b> 显示                                                                                                    |
|                                                                                                    |
| 推荐したが、推荐したが、                                                                                                    |
| 主标题 主标题 単标题描述 単析题描述 メ                                                                                                    |
| 高士宣君 シン 居吉古点                                                                                                    |
| 推荐                                                                                                    |
| ま た しま た し ま た し ま t t t t t t t t t t t t t t t t t t |
| 点击查看                                                                                                    |
|                                                                                                    |
| ● 系统白带5种样式风格。支持单列显示和双列显示2种显示支式                                                                                                    |
| <ul> <li>系统自带5种样式风格,支持单列显示和双列显示2种显示方式</li> </ul>                                                                                                    |

| 顶                                                                                                    | 外边距                                                                                                    | 10px(像素)                                                                                                    |
|----------------------------------------------------------------------------------------------------|----------------------------------------------------------------------------------------------------|----------------------------------------------------------------------------------------------------|
| Ŀ                                                                                                    | 下边距                                                                                                    | 15px(像素)                                                                                                    |
| 左                                                                                                    | 右边距                                                                                                    | 10px(像素)                                                                                                    |
|                                                                                                    | 样式 ● 风格1 ○ 风格2 ○ 风格3<br>○ 风格5                                                                                                    | 3 〇 风格                                                                                                    |
| 列                                                                                                    | 表样式 🔘 单列显示 💿 双列显示                                                                                                    |                                                                                                    |
| 边                                                                                                    |                                                                                                    | 5px(像素)                                                                                                    |
| 边                                                                                                    | 框粗细 ◯                                                                                                    | Opx(像素)                                                                                                    |
| 边边                                                                                                    | 框颜色     重置                                                                                                    |                                                                                                    |
| 主标                                                                                                    | 駒加粕 ○ 导   ◎ 否                                                                                                    |                                                                                                    |
|                                                                                                    |                                                                                                    | 45                                                                                                    |
| 土标                                                                                                    |                                                                                                    | 15px                                                                                                    |
| 图                                                                                                    | 片样式                                                                                                    | 80%                                                                                                    |
| │<br>● 支持接                                                                                                    | ?钮、标签设置                                                                                                    |                                                                                                    |
| ● 支持按<br><sup> </sup> <sup> </sup> <sup> </sup> <sup> </sup> <sup> </sup> <sup> </sup> <sup> </sup> <sup> </sup> <sup> </sup> <sup> </sup> | 8钮、标签设置<br>◎  ○ ☞                                                                                                    |                                                                                                    |
| <ul> <li>支持按</li> <li><sub>背景</sub></li> </ul>                                                                                             | 8 钮、标签设置<br>● 颜色 ○ 图片<br>背景颜色 #5F5F5    重 #F5F5F5                                                                                                    | 重置                                                                                                    |
| • 支持按<br><sub>背景</sub>                                                                                                    | <ul> <li>○ 颜色 ○ 图片</li> <li>⑦ 颜色 ○ 图片</li> <li> <b>背景颜色 #55585 重置 #55585</b><br/>请选择链接或输入链接地址     </li> </ul>                                                                                                    | 重置<br>选择链接                                                                                                    |
| • 支持按<br><sub>背最</sub>                                                                                                    | <ul> <li>● 颜色 ○ 图片</li> <li>● 颜色 ○ 图片</li> <li>         「賀夏颜色 #55585 重置 #55585         请选择链接或输入链接地址     </li> <li>         /diypage/resource/images/dy 选择图片     </li> </ul>                                                                                                    | 重置<br>选择链接<br>选用占位图                                                                                                    |
| • 支持按<br><sub>背最</sub>                                                                                                    | 在钮、标签设置<br>● 颜色 ○ 图片<br>育县颜色 作らF5F5 重置 作らF5F5<br>请选择链接或输入链接地址<br>/diypage/resource/images/diy 选择图片<br>↓<br>↓                                                                                                    | 重置<br>选择链接<br>选用占位图                                                                                                    |
| • 支持按<br><sub>背景</sub><br><sub>内容</sub>                                                                                                    | <ul> <li>         ・</li></ul>                                                                                                    | 重置           选择链接           选用占位图                                                                                                    |
| • 支持按<br><sup>背景</sup>                                                                                                    | <ul> <li>         ・</li></ul>                                                                                                    | 重置       选择链接       选用占位图       3     重置       9     重置                                                                                                    |
| • 支持按<br><sup>背景</sup><br><sup>内容</sup>                                                                                                    | <ul> <li>         ・</li></ul>                                                                                                    | 重置<br>送择链接<br>选用占位图<br>3 重置<br>9 重置<br>右対齐                                                                                                    |
| • 支持按<br><sup>背景</sup><br>内容                                                                                                    | <ul> <li>         ・</li></ul>                                                                                                    | 重置       选择链接       选用占位图       3     重置       19     重置       右対齐                                                                                                    |
| • 支持按<br><sup>背景</sup><br><sub>内容</sub>                                                                                                    | <ul> <li>○ 颜色 ○ 图片</li> <li>育長颜色 #PGF955 重置 #PGF955</li> <li>请选择链接或输入链接地址</li> <li>/diypage/resource/images/diy 选择图片</li> <li>がご</li> <li>がご</li> <li>*</li> <li>*<td>重置<br/>选择链接<br/>送用 占 位 图<br/>23 重置<br/>右 対 齐<br/>重置<br/>「正置</td></li></ul> | 重置<br>选择链接<br>送用 占 位 图<br>23 重置<br>右 対 齐<br>重置<br>「正置                                                                                                    |
| <ul> <li>支持按</li> <li> <sup>育</sup>景         内容     </li> </ul>                                                                            | <ul> <li>○ 颜色 ○ 图片</li> <li>育易颜色 #99595 重置 #P9595</li> <li>请选择链接或输入链接地址</li> <li>/diypage/resource/images/diy 选择图片</li> <li></li></ul>                                                                                                    | 重置<br>选择链接<br>选用 占 位 图<br>23 重置<br>右 対齐<br>「重置                                                                                                    |
| • 支持按<br><sup>背景</sup><br>内容<br>按钮                                                                                                    | <ul> <li>● 颜色 ○ 图片</li> <li>● 颜色 ○ 图片</li> <li>         「君皇颜色 郎 SF SFS 重置 郎 SF SFS         请选择链接或编入链接地址     </li> <li>         /diypage/resource/images/dy 选择图片         <ul> <li></li></ul></li></ul>                                                                                                    | 重<br>近<br>择<br>链<br>接<br>ま<br>位<br>図<br>重<br>置<br>二<br>二<br>一<br>位<br>図<br>重<br>置<br>二<br>二<br>一<br>位<br>図<br>重<br>置<br>二<br>二<br>一<br>位<br>図<br>二<br>二<br>二<br>一<br>位<br>図<br>二<br>二<br>二<br>一<br>二<br>一<br>二<br>の<br>四<br>二<br>二<br>一<br>二<br>一<br>二<br>一<br>二<br>一<br>二<br>一<br>二<br>一<br>二<br>一<br>二<br>二<br>二<br>二<br>二<br>二<br>二<br>二<br>二<br>二<br>二<br>二<br>二 |
| <ul> <li>支持按</li> <li><sup>背景</sup></li> <li>内容</li> </ul>                                                                                 | <ul> <li>         ・ 颜色 ○ 图片         <ul> <li></li></ul></li></ul>                                                                                                    | 重<br>送<br>挙<br>逆<br>準<br>位<br>図<br>重<br>置<br>二<br>二<br>二<br>二<br>二<br>二<br>二<br>二<br>二<br>二<br>二<br>二                                                                                                    |

• DIY页面显示

| 新品首                                                                                                    | <b>[发</b><br>¥价>                                                                                                    |                                                                                                    | <b>有好货</b><br>每日广选好物>  |   | þ |
|----------------------------------------------------------------------------------------------------|----------------------------------------------------------------------------------------------------|----------------------------------------------------------------------------------------------------|------------------------|---|---|
| ſ                                                                                                    |                                                                                                    |                                                                                                    | <b>天天特价</b><br>超值惊喜低价> |   | 1 |
| 功能:类似                                                                                                    | 拼图,将多                                                                                                    | 个图片                                                                                                    | ↑拼接展∂                  | _ |   |
| 可设置图片                                                                                                    | 布局方式,                                                                                                    | 添加國                                                                                                    | 图片链接                   |   |   |
| 图片橱窗                                                                                                    | 1                                                                                                    |                                                                                                    |                        |   |   |
| 横块显示 💿 显示                                                                                                    |                                                                                                    |                                                                                                    |                        |   |   |
| 显示设置 🔽 微信                                                                                                    | ✓ 支付宝 ✓ H5                                                                                                    | ✔百度                                                                                                    |                        |   |   |
| ✓ 头狯/抖首                                                                                                    | ☑ QQ                                                                                                    |                                                                                                    |                        |   |   |
| ✓ 头灸科音<br>页面背景 ⑥ 颜色                                                                                                    | <ul> <li>✓ QQ</li> <li>○ 图片+颜色</li> </ul>                                                                                                    |                                                                                                    |                        |   |   |
| <ul> <li>2 头头/Pi首</li> <li>页面背景 <ul> <li>颜色</li> <li>背景颜色</li> </ul> </li></ul>                                                                                                    | <ul> <li>☑ QQ</li> <li>○ 图片+颜色</li> <li>型置</li> </ul>                                                                                                    |                                                                                                    |                        |   |   |
| <ul> <li>又始州首</li> <li>页面背景 ● 颜色</li> <li>育景颜色</li> <li>顶外边距</li> </ul>                                                                                                    | <ul> <li>☑ ΔQ</li> <li>○ 图片+颜色</li> <li>里雪</li> <li>10p</li> </ul>                                                                                                    | ox(像素)                                                                                                    |                        |   |   |
| 2 头紛得着           页面背景 ④ 颜色           育景颜色           顶外边距           上下边距                                                                                                    | <ul> <li>○ 图片+颜色</li> <li>里置</li> <li>10p</li> </ul>                                                                                                    | DX(像素)<br>DX(像素)                                                                                            |                        |   |   |
| <ul> <li>▲ 実験得着</li> <li>○ 数色</li> <li>背景数色</li> <li>市外边距</li> <li>●</li> <li>上下边距</li> <li>●</li> <li>左右边距</li> <li>●</li> </ul>                                                                                                    | <ul> <li>○ 图片+颜色</li> <li>里雪</li> <li>10p</li> <li>10p</li> </ul>                                                                                                    | )X(像赛)<br>)X(像赛)<br>)X(像赛)                                                                                  |                        |   |   |
| 2 実施引着<br>页面背景 ● 颜色<br>背景颜色<br>原外边距 ●<br>上下边距 ●<br>左右边距 ●<br>布局方式 ● 棚盤様式<br>単単量参型。                                                                                                    | <ul> <li>○ 图片+颜色</li> <li>重置</li> <li>10p</li> <li>10p</li> <li>10p</li> <li>0p</li> <li>堆积两列 ○ 堆积两列 ○ 堆积三列 (<br/>四个、超过隐藏</li> </ul>                                                                                                    | xx(像豪)<br>xx(像豪)<br>xx(像豪)<br>○ 堆积四列                                                                        |                        |   |   |
| <ul> <li>② 実験得着</li> <li>○ 読色</li> <li>背景颜色</li> <li>③ 原始</li> <li>育景颜色</li> <li>○ 原始</li> <li>○ 原始</li> <li>○ 日本</li> <li>○ 日本</li></ul> | ② QQ<br>○ 图片+線色<br>重置<br>10p<br>0p<br>10p<br>00<br>(単相同時利)○ 堆积三利(<br>四个, 超出陶瓷                                                                                                    | xx(像豪)<br>xx(像豪)<br>xx(像豪)<br>〇 堆积四列<br>(珠徑图片 <sup>〇</sup>                                                  |                        |   |   |
| 2 実験得着       页面背景 ● 颜色       背景颜色       頂外边距       ●       上下边距       ●       左右边距       ●       布局方式 ● 棚盤体式       単単量参加       /dypage       ●       ●       ●       ●       ●       ●       ●       ●       ●       ●       ●       ●       ●       ●       ●       ●       ●       ●       ●       ●       ●       ●       ●       ●       ●       ●       ●       ●       ●       ●       ●       ●       ●       ●       ●       ●       ●       ●       ●       ●       ●       ●       ●       ●       ●       ●       ●       ●       ●       ●       ●       ●       ●        ●                                                                                                    | <ul> <li>○ 図片+級色</li> <li>■置</li> <li>10p</li> <li>10p</li> <li>0p</li> <li>10p</li> <li>0p</li> <li>10p</li> <li>10p<td>xx(像豪)<br/>xx(像豪)<br/>2) 堆积四列<br/>远择图片<sup>®</sup><br/>远择链接</td><td></td><td></td><td></td></li></ul> | xx(像豪)<br>xx(像豪)<br>2) 堆积四列<br>远择图片 <sup>®</sup><br>远择链接                                                    |                        |   |   |
| 2 実験得着       页面背景 ④ 統色       背景颜色       一       防外边距       ●       上下边距       ●       左右边距       ●       右局方式 ④ 棚盤様式       単温量多型       /dypage       前洗择目       ●       日好货                                                                                                    | ② QQ ○ 图片+颜色 里雪 10p 10p 0 堆积两列 ○ 堆积三列 (<br>四へ、超出陶磁 /resource/mages/dlypage/resource/mages/                                                                                                    | xx(像豪)<br>xx(像豪)<br>>> 地积四列<br>远择图片 <sup>©</sup><br>远择图片 <sup>©</sup><br>远择链接                               |                        |   |   |
|                                                                                                    | ② QQ ○ 图片+颜色 里雪 10g 10g 1                                                                                                    | xx(像豪)<br>xx(像豪)<br>xx(像豪)<br>○ 堆积四列<br>透择塑片 <sup>◎</sup><br>透择塑片 <sup>◎</sup><br>透择塑片 <sup>◎</sup><br>透择塑持 |                        |   |   |
| マ 矢 S / P 首       页面背景 ● 颜色       育 景颜色       頂 外边距       ●       上下边距       ●       左右边距       ●       左右边距       ●       方局方式 ● 棚舎を記っ       /dypage       ●       ●       ●       ●       ●       ●       ●       ●       ●       ●       ●       ●       ●       ●       ●       ●       ●       ●       ●       ●       ●       ●       ●       ●       ●       ●       ●       ●       ●       ●       ●       ●       ●       ●       ●       ●       ●       ●       ●       ●       ●       ●       ●       ●       ●       ●       ●       ●       ●       ●       ●       ●       ●                                                                                                    | ② QQ ○ 照片+颜色 重置 10p 10p 1                                                                                                    | xx(像素)<br>xx(像素)<br>> 堆积四列<br>选择塑片 <sup>©</sup><br>选择链接<br>选择链接                                             |                        |   |   |
| ご 実験が当                                                                                                    | ☑ QQ ○ 照片+病色 重置 10p 10p 10p 10p 10p 20个、超出国家 20个、超出国家 20个、超和国家 20个、超和国家 20个、图 20个、超和国家 <p20个、图< p=""> 20个、图 <p20个、图< p=""> <p20个、图< p=""> <p20个、图< p=""> <p20个、图< p=""> <p20个、图< <="" td=""><td>xx(像豪)<br/>xx(像豪)<br/>xx(像豪)<br/>① 堆积四列<br/>选择塑片<sup>《</sup><br/>选择塑度<sup>《</sup><br/>选择链接<br/>选择链接</td><td></td><td></td><td></td></p20个、图<></p20个、图<></p20个、图<></p20个、图<></p20个、图<></p20个、图<>                                                                                                    | xx(像豪)<br>xx(像豪)<br>xx(像豪)<br>① 堆积四列<br>选择塑片 <sup>《</sup><br>选择塑度 <sup>《</sup><br>选择链接<br>选择链接              |                        |   |   |

- <u>7、图文广告</u>
  - 【注】图文广告与图文组合有一定的相似度,但图文组合的功能更多一些
  - 图文广告默认两列显示, 仅支持设置图片、链接、主副标题、背景颜色

| 有黃颜巴                      | 重置                                         |           |                                             |         |  |
|---------------------------|--------------------------------------------|-----------|---------------------------------------------|---------|--|
|                           |                                            |           |                                             |         |  |
| 顶外边距                      | 0                                          | 10px(像素)  |                                             |         |  |
| 上下边距                      | 0                                          | 10p×(像素)  |                                             |         |  |
| 左右边距                      | 0                                          | 10p×(像素)  |                                             |         |  |
| 圆角 🔾                      |                                            | 0px(像素)   |                                             |         |  |
| 主标题大小                     | 0                                          | 14px(像素)  |                                             |         |  |
|                           | /diypage/resource/images/diypa             | age/(选择图片 | 1                                           |         |  |
| 4                         | 请选择链接或输入链接地址                               | 选择链接      |                                             |         |  |
|                           | 背景颜色                                       | 重置        |                                             |         |  |
|                           | 背長渐变                                       | 重置        |                                             |         |  |
|                           | 标题 新品速递                                    |           |                                             |         |  |
|                           | 描述 好物尽享                                    |           | J                                           |         |  |
| j.<br>Line                | /diypage/resource/images/diyp              | age/(选择图片 |                                             |         |  |
|                           | 请选择链接或输入链接地址                               | 选择链接      |                                             |         |  |
|                           | 背景颜色                                       | 重置        |                                             |         |  |
|                           | 背晏渐变                                       | 重置        |                                             |         |  |
|                           | 标题 风暴潮流                                    |           |                                             |         |  |
|                           |                                            |           |                                             |         |  |
| <ul> <li>DIY页值</li> </ul> | 1显示                                        |           |                                             |         |  |
|                           | _                                          |           |                                             |         |  |
| _                         |                                            |           |                                             |         |  |
| Г                         |                                            |           |                                             |         |  |
|                           | 新品速递                                       | S.        | 风景湖流                                        | 10.0    |  |
|                           | <b>新品速递</b><br>好物尽享                        | No.       | <b>风暴潮流</b><br>好物尽享                         |         |  |
|                           | <b>新品速递</b><br>好物尽享                        | A A       | <b>风暴潮流</b><br>好物尽享                         |         |  |
|                           | 新品速递好物尽享                                   |           | <b>风暴潮流</b><br>好物尽享                         | <u></u> |  |
|                           | 新品速递<br>好物尽享<br>親品包包                       |           | <b>风暴潮流</b><br>好物尽享<br>美妆电器                 | <u></u> |  |
|                           | 新品速递<br>好物尽享<br>親品包包<br>好物尽享               |           | <b>风暴潮流</b><br>好物尽享<br><b>美妆电器</b><br>好物尽享  |         |  |
|                           | <b>新品速递</b><br>好物尽享<br><b>親品包包</b><br>好物尽享 |           | <b>风暴潮流</b><br>好物尽享<br><b>美妆电器</b><br>好物尽享  |         |  |
|                           | 新品速递<br>好物尽享<br>親品包包<br>好物尽享<br>新品速递       |           | <b>风暴潮流</b><br>好物尽享<br>美妆电器<br>好物尽享<br>新品速递 |         |  |

- <u>8、内容选项卡</u>
  - 设置选项卡名称及栏目

| 显示数量                                    |                                                                                                    | 5px(像素)                                             |                                                                                                    |                 |
|-----------------------------------------|----------------------------------------------------------------------------------------------------|-----------------------------------------------------|----------------------------------------------------------------------------------------------------|-----------------|
|                                         | 0                                                                                                    | 4个                                                  |                                                                                                    |                 |
| 下拉加裁                                    | <ul> <li>关闭</li> <li>〇 开启</li> </ul>                                                                                                    |                                                     |                                                                                                    |                 |
|                                         | 提示:下拉加载为开启状态时,该模<br>效,且每个页面只会有一个模块的下                                                                                                    | 块在页面最底部才生<br>拉加载生效                                  |                                                                                                    |                 |
|                                         | 选项卡文字 选项卡文字                                                                                                    | 8                                                   |                                                                                                    |                 |
| 拖动排序                                    | cateid:goods:136                                                                                                    | 选择栏目                                                |                                                                                                    |                 |
|                                         | 选项卡文字 选项卡文字                                                                                                    | 8                                                   |                                                                                                    |                 |
| 拖动排序                                    | F<br>请选择链接或输入链接地址                                                                                                    | 选择栏目                                                |                                                                                                    |                 |
|                                         |                                                                                                    | 8                                                   |                                                                                                    |                 |
| 拖动排序                                    | 选项卡文字 选项卡文字                                                                                                    | NH- 477 434 FT                                      |                                                                                                    |                 |
|                                         | 请选择链接或输入链接地址                                                                                                    | 选择栏目                                                |                                                                                                    |                 |
|                                         | 选项卡文字 选项卡文字                                                                                                    | 8                                                   |                                                                                                    |                 |
| 拖动排序                                    | 请选择链接或输入链接地址                                                                                                    | 选择栏目                                                |                                                                                                    |                 |
|                                         | 添加—个                                                                                                    |                                                     |                                                                                                    |                 |
|                                         |                                                                                                    |                                                     |                                                                                                    | 过生              |
| <ul> <li>【注】道</li> <li>、文章列表</li> </ul> | 选择栏目后,DIY页面                                                                                                    | ■■ ■<br>■<br>五<br>変<br>化<br>,<br>小<br>程             | <sup>84</sup> 484 484 484 484 484 484 484 484 484                                                                                                    | <b>立</b> 为添加栏目后 |
| • 【注】道<br>9 <u>、文章列表</u><br>• 【DIY页]    | 选择栏目后,DIY页面<br>了<br>面显示】                                                                                                    | ■ ■ ■ ■ ■ ■ ■ ■ ■ ■ ■ ■ ■ ■ ■ ■ ■ ■ ■               | 序端预览页面                                                                                                    | <b>立</b> 为添加栏目后 |
| • 【注】说<br>9 <u>、文章列表</u><br>• 【DIY页]    | 选择栏目后,DIY页面<br>了<br>面显示】<br>新闻动态                                                                                                    | ■<br>■<br>元<br>变<br>化<br>,<br>小<br>程<br>更<br>多<br>、 | Participation - House Transmission<br>Participation 15  Participation 15  Participati                                                                                                    | ■<br>面为添加栏目后    |
| • 【注】道<br>9 <u>、文章列表</u><br>• 【DIY页]    | 选择栏目后,DIY页面<br>面显示】<br>新闻动态<br><sup>医应吃</sup><br><sup>吃吃吃</sup>                                                                                         | ■ 1 40 日(1)                                         | 2 101-101-04 - 100 0 120 0 12                                                                                                    | ■<br>面为添加栏目后    |
| • 【注】迨<br><u>?、文章列表</u><br>• 【DIY页]     | 选择栏目后, DIY页面<br>面显示】<br>新闻动态<br><sup>新闻动态</sup><br><sup>政密吃</sup> <sup>2023-03-02</sup>                                                                 | ■ 1 40 日                                            | 2 1201-000-0000 T200001<br>200-000<br>200-000<br>200 | ■<br>面为添加栏目后    |
| ● 【注】≵<br><u>9、文章列表</u><br>● 【DIY页      | <ul> <li>法择栏目后,DIY页面</li> <li>面显示】</li> <li>新闻动态</li> <li>新闻动态</li> <li>アの市場治水吃<br/>吃吃吃吃<br/>2023-03-02</li> <li>一个和尚拎水吃<br/><br/>2023-03-02</li> </ul> | ■<br>面无变化,小程<br>更多:<br>③1 凸0 巴(<br>素<br>③100 凸0 巴(  | © 101-000-04-0000 T200000<br>■<br>■<br>■<br>■<br>■<br>■<br>■<br>■<br>■<br>■<br>■<br>■<br>■                                                                                                    | ■<br>面为添加栏目后    |

| 6.7<br>xx8121<br>xx8122<br>xx8122<br>xx812<br>xx812<br>x | i € Ωπ i # tese i ⊕ παs                               |
|----------------------------------------------------------------------------------------------------|-------------------------------------------------------|
| NO         2007/0         No         CO         CO <th< td=""><td>000 First Safe</td></th<>                                                                                                    | 000 First Safe                                        |
| <ul> <li>2.在"文章列表"添加文章,选择对应相</li> </ul>                                                                                                    | 兰目;可设置虚拟访问量                                           |
| XBHA         XBHA           XBHA         XBHA         XBHA           XBHA         XBHA         XBHA           XBHA<                                                                                                    | 05. En<br>567 (16 50)                                 |
| 大志 ● 上架 下架                                                                                                    | <b>562 66</b>                                         |
| 排序 请输入序号                                                                                                    | 序号越大越靠前                                               |
| * 所属栏目 文章栏目1                                                                                                    | ▼.                                                    |
| *文章标题 两个和尚抬水吃                                                                                                    |                                                       |
|                                                                                                    | 建议尺寸 <mark>750*750</mark> ,不超过500kt                   |
| 更新时间 2023-03-02 11:19:52                                                                                                    |                                                       |
| 访问量 4                                                                                                    |                                                       |
| 又項400分下 <b>11至15至15</b>                                                                                                    | E                                                     |
| <ul> <li>文章详情</li> <li>*文章详情</li> <li>● B I U A ## ク 音 A · ● · 字号</li> <li>■ A A · ● · ○ □ □ <sup>7</sup>恒</li> <li>■ A A · ● · ○ □ □ <sup>7</sup>恒</li> <li>■ □ A A · ● · ○ □ □ <sup>7</sup>恒</li> <li>■ □ □ □ □ □ □ □ □ □ □ <sup>7</sup>恒</li> </ul>                                                                                                    |                                                       |
| 从前111                                                                                                    |                                                       |
| <ul> <li>3.在"文章选择"中,选择需要的文章</li> </ul>                                                                                                    |                                                       |
|                                                                                                    | ☆ (● ☆ (● ☆ ) ○ ☆ ) ○ ☆ (● 索) ○ ☆ (● 索)               |
|                                                                                                    | 図方柱式 ● 止死形 ○ 回周 ○ 図形<br>螺範図尺寸 ● 自适应 ○ 1:1 ○ 2:1 ○ 4:3 |
| ○○○○○○○○○○○○○○○○○○○○○○○○○○○○○○○○○○○○                                                                                                    | 标题就色 #333333 重重<br>                                   |
| Etato<br>¥29.90 (b) ¥119.00 (b) ¥7                                                                                                    |                                                       |
| 新闻动态 更多う                                                                                                    |                                                       |
| X223-03-42     ③1 △0 □0                                                                                                    | 文章栏目1 透择栏目<br>内容类型 ⑧ 所有 〇 推荐首页                        |
|                                                                                                    | 排序 ● 最新 ○ 人气 ○ 后台序号                                   |
| 10日日日日日日日日日日日日日日日日日日日日日日日日日日日日日日日日日日日日                                                                                                    | ALTWIE 0 3介<br>語示: 傳述内容発型、排序、显示数量后常重新选择栏目<br>方可生效     |
|                                                                                                    | 下拉加数 ● 美切 ○ 开启<br>時二・下は市面かっ开会社をおす とは時は広び市時最高考定する      |
| • <u>10、专栏列表</u>                                                                                                    |                                                       |
| • <u>11、组图列表</u>                                                                                                    |                                                       |
| • 【添加组图流程】                                                                                                    |                                                       |

| • 内容                                                                                                    | 组图栏目—新增栏目                                                                                                |             |                                                                                                    |
|----------------------------------------------------------------------------------------------------|----------------------------------------------------------------------------------------------------|-------------|----------------------------------------------------------------------------------------------------|
| Image: Constraint of the second second sec | 100000<br>10000<br>1000<br>100<br>100<br>100<br>100                                                      | 55 K2,92    | 88 € 28 € 1 20 € 1<br>80 € 60 € 1 20 € 1<br>80 € 60 € 1 20 € 1<br>80 € 60 € 1 20 € 1<br>80 € 60 € 1 20 € 1<br>80 € 60 € 1 20 € 1<br>80 € 60 € 1 20 € 1<br>80 € 1 20 € 1 20 € 1<br>80 € 1 20 € 1 20 € 1<br>80 € 1 20 € 1<br>80 € 1 20 € 1<br>80 € 1 20 € 1<br>80 € 1 20 € 1<br>80 € 1<br>80 € 100 € 100 |
| • 组图列                                                                                                    | 表—添加图片                                                                                                   |             |                                                                                                    |
| 文章社員<br>文章列奏<br>文章中心<br>明章社王                                                                                                    |                                                                                                    |             |                                                                                                    |
| 1003/H                                                                                                    | 131 IIIIIIIIIIIIIIIIIIIIIIIIIIIIIIIIIII                                                                  | 65 <b>2</b> | 999<br>100                                                                                                    |
| • DIY页                                                                                                    | 面,选择需要展示的组                                                                                               | 图即可         |                                                                                                    |
| 顶外边距                                                                                                    | 〇 10px(像素)                                                                                               |             |                                                                                                    |
| 上 N间距 左右边距                                                                                                    | 0<br>15pX(優赛)                                                                                            |             |                                                                                                    |
|                                                                                                    |                                                                                                    |             |                                                                                                    |
| · 缩略图 R 寸                                                                                                    | ● 皀浜広 0 1:1 0 2:1 0 4:3                                                                                  |             |                                                                                                    |
| 显示方式                                                                                                    | <ul> <li>● 自風点</li> <li>● 1.1</li> <li>● 2.1</li> <li>● 4.3</li> <li>○ 単页显示</li> <li>● 単行滑动構式</li> </ul> |             |                                                                                                    |
| 每行数量                                                                                                    | 〇 1个 〇 2个 🖲 3个 〇 4个                                                                                      |             |                                                                                                    |
| 标题显示                                                                                                    |                                                                                                    |             |                                                                                                    |
| 标题颜色                                                                                                    | #3333333 重置                                                                                              |             |                                                                                                    |
| 标题对齐                                                                                                    | ○ 左对齐 ● 唐中显示 ○ 右对齐                                                                                       |             |                                                                                                    |
| 图文选择                                                                                                    | ● 栏目 ○ 图文                                                                                                |             |                                                                                                    |
|                                                                                                    | 组图栏目 选择栏目                                                                                                |             |                                                                                                    |
| 内容类型                                                                                                    | ● 所有 ○ 推荐                                                                                                |             |                                                                                                    |
| 排序                                                                                                    | ● 最新 ○ 人气 ○ 后台序号                                                                                         |             |                                                                                                    |
| 显示数量                                                                                                    | O 3介<br>提示:修改内容类型、排序、显示数量后需重新选择栏目                                                                        |             |                                                                                                    |
| 下拉加戰                                                                                                    | 方可生效 ● 关闭 ○ 开启 提示:下拉加额为开启状态时, 读惯块在页面最宽额才生                                                                |             |                                                                                                    |
| │                                                                                                    | 效,且每个页面只会有一个模块的下拉加碱生效                                                                                    |             |                                                                                                    |

- 【设置流程】
  - "应用"—"员工管理"—"员工列表"—"添加员工"

| ▲ 应用中心<br>点気                                                                                                    | President Reprotocounting                                                                                                    |                                                     |                                                                                                    |                                                                                                    |          |    |
|----------------------------------------------------------------------------------------------------|----------------------------------------------------------------------------------------------------|-----------------------------------------------------|----------------------------------------------------------------------------------------------------|----------------------------------------------------------------------------------------------------|----------|----|
| 全族環道<br>成品 ##422107                                                                                                    | C-行业应用 扩展垂直绕线                                                                                                    |                                                     |                                                                                                    |                                                                                                    |          |    |
| 日本55100<br>内容 客部途护                                                                                                    | 8 商家入驻<br>平台电电, 股合同家共享业景                                                                                                    | 「店内点餐     「田山県4、快速方側10円以高                           | 同城论坛<br>周文波布, 同城信章文流反映                                                                                                    | (供求关系<br>取文没称,供求消息需求匹配                                                                                  | <b>P</b> |    |
| <ul> <li>行业应用</li> <li>订单</li> <li>高級功能</li> <li>用户</li> </ul>                                                                                                    | 雪粉名片<br>見工る片、分享特出雪物風入                                                                                                    | 知识付费<br>內容付益、专任时包架体制度                               | 2019 2015年<br>近時初月、1000年日初25                                                                                                    | 通 満古民宿<br>東河宮江,住地家長島和翌57                                                                                | ÷        |    |
| ※ 管理工具<br>※<br>分明                                                                                                    | D-高级功能 大型必备扩展                                                                                                    |                                                     |                                                                                                    |                                                                                                    |          |    |
| 2017<br>©                                                                                                    | 通用汞单<br>统一调用,自发表单方容装型                                                                                                    | 使速支付<br>田岡支付,保護協入全額支付                               | 快速注册 ②<br>法人取慎、 数質号以近小程序                                                                                                    |                                                                                                    |          |    |
| 系统<br>11<br>27月                                                                                                    | ○ 文件下载<br>文件文瓶,上传记录一键下载                                                                                                    |                                                     |                                                                                                    |                                                                                                    |          |    |
| 6                                                                                                    | E-曾理工具 曾理快速模捷                                                                                                    |                                                     |                                                                                                    |                                                                                                    |          |    |
|                                                                                                    | 手机校销<br>订单结例。由码监督或码结例                                                                                                    | おが管理     成目管理、个人中心収現进入                              | 员工管理<br>员工检查、由广获率数据营销                                                                                                    | 门店展示<br>自想选择。接触分支门政信息                                                                                   |          |    |
| ▲ 総用中心<br>参数                                                                                                    | 员工列表                                                                                                    |                                                     |                                                                                                    |                                                                                                    |          |    |
|                                                                                                    | 調給入は名关键字 第末<br>条約51 8.28時除                                                                                                    |                                                     |                                                                                                    |                                                                                                    |          |    |
|                                                                                                    | 10 10 10                                                                                                    | 姓名 手机带                                              | 後送將定 名片 独广制                                                                                                    | 8 B/T                                                                                                   |          |    |
| 10年<br>1月户                                                                                                    | 0                                                                                                    | 小岐師 13098762378                                     | 未御定 开始 0                                                                                                    | 和片二中码 地加二中码 00M                                                                                         | 919 B    |    |
|                                                                                                    |                                                                                                    |                                                     |                                                                                                    |                                                                                                    |          |    |
| 0<br>50<br>11                                                                                                    |                                                                                                    |                                                     |                                                                                                    |                                                                                                    |          |    |
| 》<br>[注]                                                                                                    | 1.添加员工时                                                                                                    | ,要在"名)                                              | 片设置"中开                                                                                                    | 启名片,此                                                                                                   | 比时才会     | 显示 |
| 2017年<br>2018日<br>日本<br>日本<br>日本<br>日本<br>日本<br>日本<br>日本<br>日本<br>日本<br>日本<br>日<br>日<br>日<br>日                                                                                                    | L.添加员工时                                                                                                    | ,要在"名)                                              | 片设置"中开                                                                                                    | 后名片,此                                                                                                   | 比时才会     | 显示 |
| 2017<br>2018<br>2017<br>2017<br>2017<br>2017<br>2017<br>2017<br>2017<br>2017                                                                                                    | L.添加员工时<br>                                                                                                    | ,要在"名)                                              | 片设置"中开                                                                                                    | -<br>启名片,止                                                                                              | 比时才会     | 显示 |
| 2011<br>2011<br>2011<br>日本11日<br>日本11日<br>日<br>日<br>日                                                                                                    | L.添加员工时<br><u>Critiz</u><br><sub>开座名片</sub> ● 开启 ● ::<br><sub>年龄</sub> 0                                                                                                    | ,要在"名)                                              | 片设置"中开                                                                                                    | 后名片,此                                                                                                   | 比时才会     | 显示 |
| 2017<br>2018<br>2017<br>2017<br>2017<br>2017<br>2017<br>2017<br>2017<br>2017                                                                                                    | L.添加员工时<br><u> </u>                                                                                                    | ,要在"名)                                              |                                                                                                    | 后名片,此                                                                                                   | 比时才会     | 显示 |
| 2011<br>2011<br>日本<br>日本<br>日本<br>日本<br>日本<br>日本<br>日本<br>日本<br>日本<br>日本<br>日本<br>日<br>日<br>日<br>日<br>日<br>日<br>日<br>日<br>日<br>日<br>日<br>日<br>日<br>日<br>日<br>日<br>日<br>日<br>日<br>日                                                                                                    | L.添加员工时<br>(2)Y设置<br>(开始名片 • 开启<br>4年秋 0<br>                                                                                                    | ,要在"名)<br><sup>※別</sup>                             |                                                                                                    | 一 <b>启名片,止</b>                                                                                          | 比时才会     | 显示 |
| 20<br>20<br>20<br>21<br>21<br>21<br>20<br>20<br>20<br>20<br>20<br>20<br>20<br>20<br>20<br>20<br>20<br>20<br>20                                                                                                    | L.添加员工时                                                                                                    | ,要在"名)<br><sup><sup>米网</sup></sup>                  |                                                                                                    | - 启名片,止                                                                                                 | 比时才会     | 显示 |
| 200<br>200<br>200<br>200<br>200<br>200<br>200<br>200<br>200<br>200                                                                                                    | L.添加员工时                                                                                                    | ,要在"名)<br><sup>***</sup>                            |                                                                                                    | - <b>启名片,止</b><br>. 不認約400年後以20万平41898                                                                  | 比时才会     | 显示 |
| 201<br>201<br>201<br>201<br>201<br>201<br>201<br>201<br>201<br>201                                                                                                    | L.添加员工时                                                                                                    | 、要在"名)<br><sup>×肉</sup>                             | <b> <b>     十设置"中开</b>     点工年40     点工年40     点工第4884     点工第4884     点工第4884     点工第4884     武丁第8884     武丁第888     武丁第888     武丁第888     武丁第888     武丁第888     武丁第888     武丁第888     武丁第888     武丁第888     武丁第88     武丁第888     武丁第88     武丁第88</b> | - <b>启名片,止</b><br>. 不确的&从+#XU.257F#4588<br>ar5#45                                                       | 比时才会     | 显示 |
| 2011<br>2011<br>日本10日<br>日本10日<br>日本11日<br>日本11日<br>日 | L.添加员工时                                                                                                    | , 要在"名)<br><sup>×波</sup><br><sup>×波</sup>           |                                                                                                    | 子 <b>启名片,止</b>                                                                                          | 比时才会     | 显示 |
| 2011<br>2011<br>【注】 1<br><u>実工列表</u><br>国政信息                                                                                                    | L.添加员工时                                                                                                    | , 要在"名/<br><sup>*/8</sup><br>**** 、 ***** 、         | <b> 古设置"中开</b><br>点工440<br>点工545<br>成工545<br>成工545<br>成工545<br>成工545<br>成工545<br>成工545<br>成工545<br>成工545<br>成工545<br>成工545<br>成工545<br>成工545<br>成工545<br>成工545<br>の<br>の<br>の<br>の<br>の<br>の<br>の<br>の<br>の                                                                                                    | - <b>启名片,止</b><br>、不認約&A++#XU、20万千和588<br>ar7#X5                                                        | 比时才会     | 显示 |
| 200<br>200<br>200<br>200<br>200<br>200<br>200<br>200<br>200<br>20                                                                                                    | L.添加员工时                                                                                                    | , 要在"名)<br><sup>×波</sup>                            | <b> <b>     けいここ</b>、<br/>・<br/>・<br/>・<br/></b>                                                                                                    | F. <b>启名片,止</b><br>、不認約40月中間以回示手机時間<br>AFF100写                                                          | 比时才会     | 显示 |
| 11<br>22<br>正<br>3<br>二<br>二<br>二<br>二<br>二<br>二<br>二<br>二<br>二<br>二<br>二<br>二<br>二                                                                                                    | L.添加员工时     CF留置     F磁色片 ● 开眉 ● :     年前 ● :     年前 ● :     年前 ● :     年前 ● :     年前 ● :     年前 ● :     年前 ● :     市     市  | , 要在"名)<br><sup>※明</sup><br>B&HE                    | <b> 中 ひ こ の に の に の に の の に の の の に の の の の の の</b>                                                                                                    | F. <b>启名片,止</b><br>1.不確時在H+#3ULED示手机566<br>acf 1005<br>200-557                                          | 比时才会     | 显示 |
| 11<br>22<br>33<br>夏江列表<br>国政任祭                                                                                                    | L.添加员工时      CH设置      Fl会活      Fl会活      Fl会活      Fl会活      Fl会活      Fl会      Fl会 | , 要在"名/<br><sup>※同</sup><br><sup>2350</sup><br>2342 | <b> 十 设置"中开</b><br>五工年齢<br>五工年齢<br>二 二 前 一 二 二 二 二 二 二 二 二 二 二 二 二 二 二 二 二                                                                                                    | F<br>启名片,止<br>、<br>不確約点水+故い<br>二<br>示<br>年初5<br>50<br>50<br>50<br>50<br>50<br>50<br>50<br>50<br>50<br>5 | 比时才会     | 显示 |

- 名片列表
- DIY页面显示

|                                             | 服务<br>Service                                              | 中心<br>Center      |        |
|---------------------------------------------|------------------------------------------------------------|-------------------|--------|
|                                             | 一键拨号                                                       | 一键导航              |        |
|                                             | 立即预约                                                       | 微信咨询              |        |
|                                             | <b>王某某</b><br>技术总监   24岁  <br>★★★★★★★                      | 江苏南通<br>5分 200次访问 | G<br>( |
|                                             | 王某某     技术总监   24岁       ★ ★ ★ ★ ★                         | 江苏南通<br>5分 200次访问 |        |
|                                             | <b>王某某</b><br>技术总监 24岁   ★★★★★★★★★★★★★★★★★★★★★★★★★★★★★★★★★ | 江苏南通<br>5分 200次访问 |        |
|                                             | 近期访客:                                                      | <b>© 1000</b>     | ,      |
| 手机端                                         | 预览显示                                                       |                   |        |
| 11:03<br>×<br>麻小串29.9<br>き<br>きの<br>¥ 29.90 | ・・・・・・・・・・・・・・・・・・・・・・・・・・・・・・・・・・・・                       |                   |        |
| 新闻动态                                        | 更多〉                                                        |                   |        |
| FA                                          | <b>两个和尚抬水吃</b><br>吃吃吃<br>2023-03-02 ◎ 4 凸 0 日 0            |                   |        |
|                                             | <b>一个和尚拎水吃</b><br>暂无简介<br>2023-03-02 ◎ 100 凸 0 同 0         |                   |        |
|                                             | 服务中心<br>Service Center                                     |                   |        |
| 一键                                          | 拔号            一键导航                                         |                   |        |

- <u>13、项目介绍</u>
  - DIY页面显示

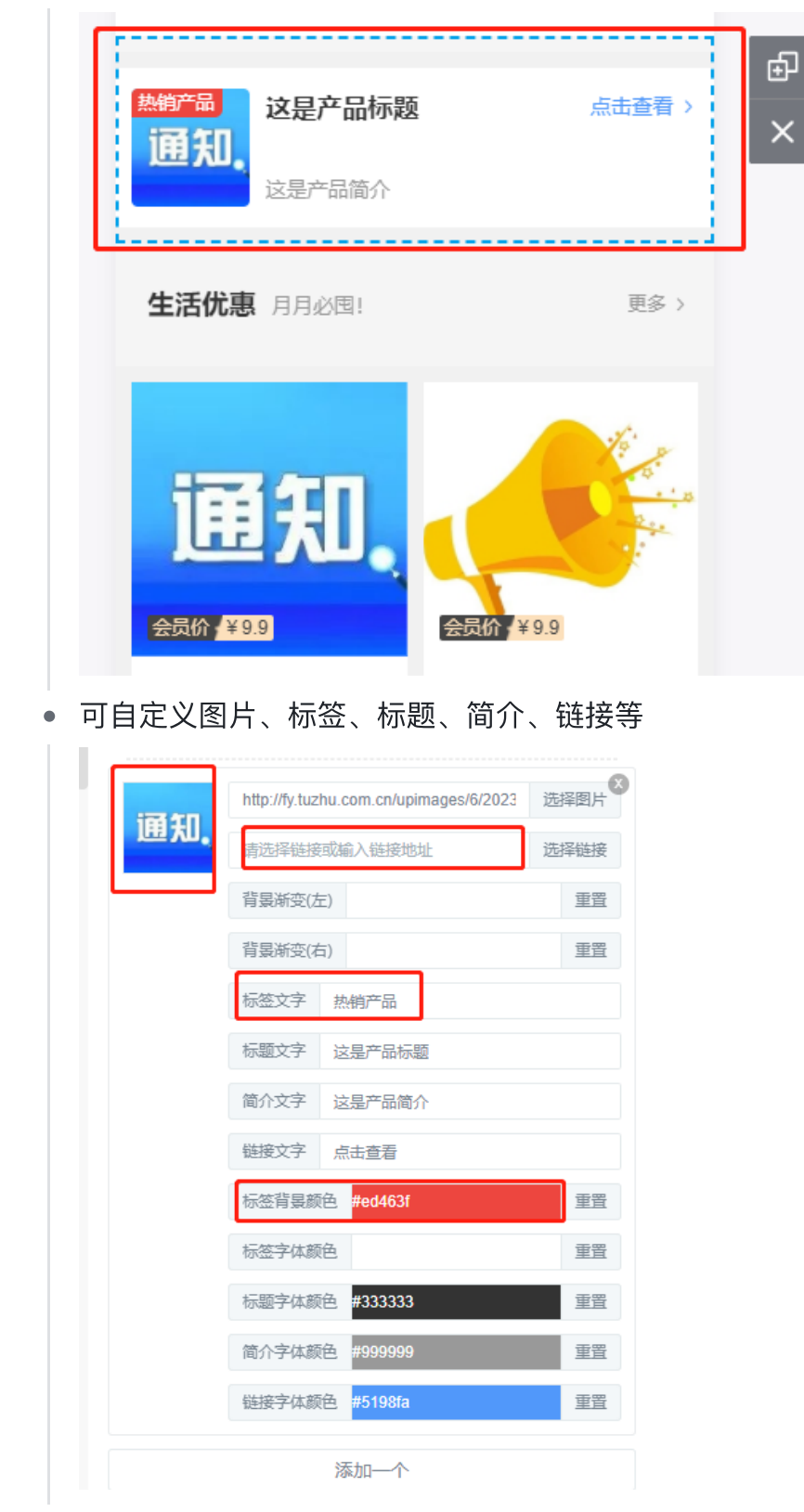

- <u>14、单个视频</u>
  - DIY页面显示

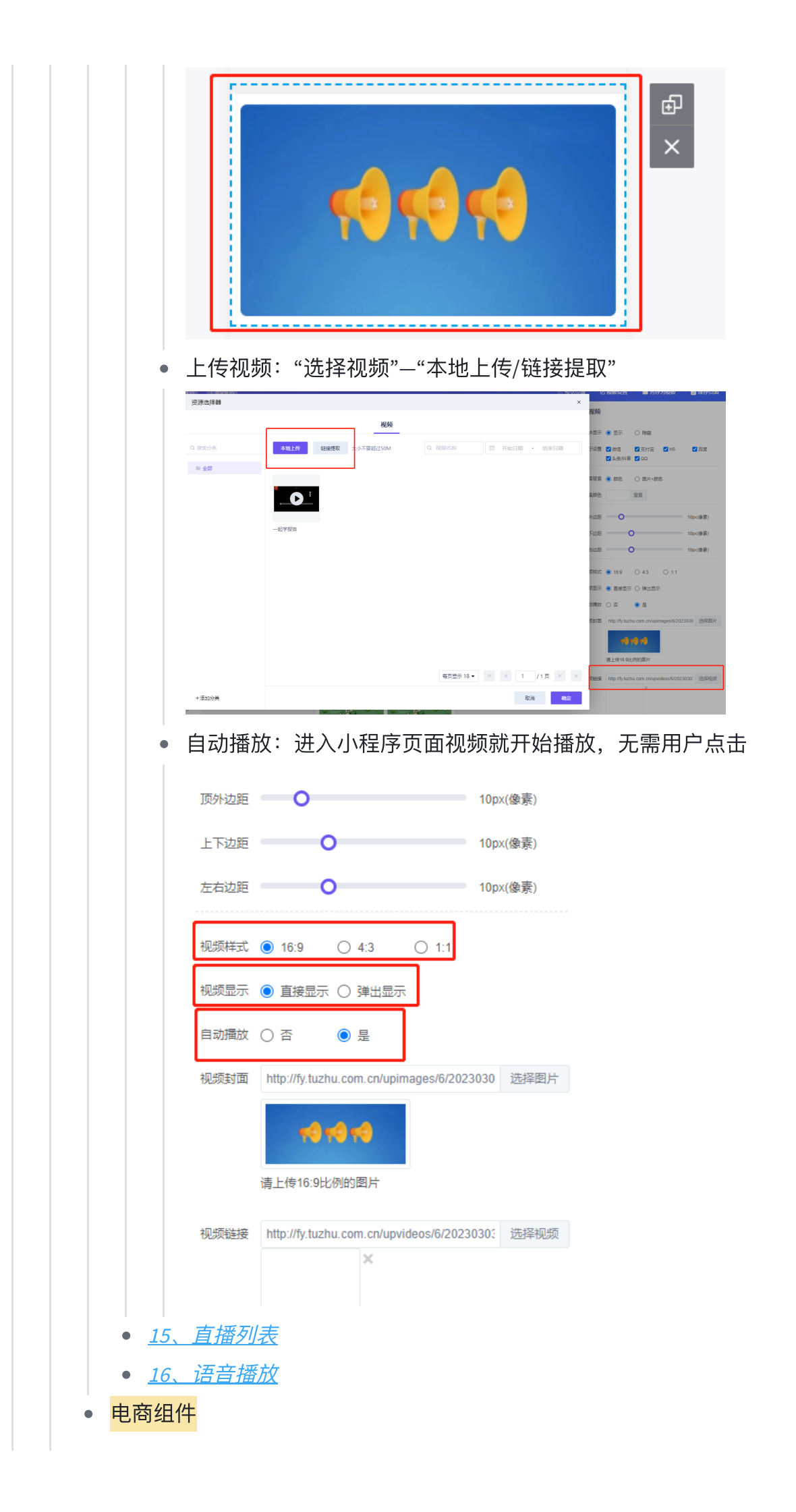

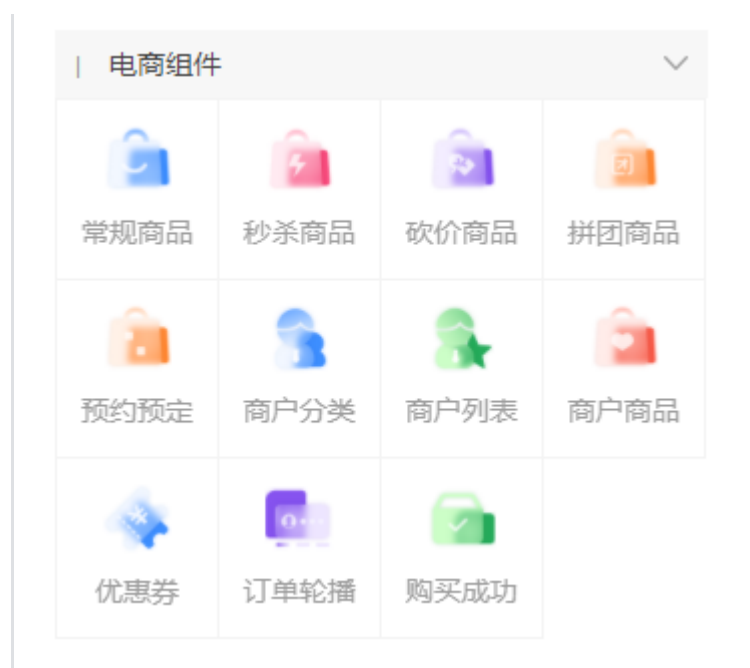

- <u>1、常规商品</u>
  - 【DIY页面显示】

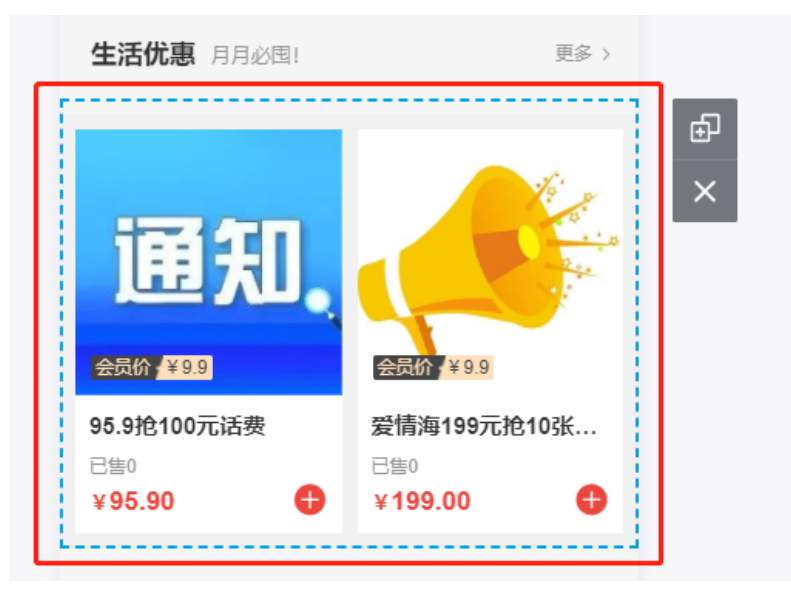

- 【添加商品流程】
  - 1.首先添加商品栏目:商品—商品栏目—添加栏目(至少需要创建至二级栏目)

| ٢              | 练习   |      |     |     |      |       |            | ● 公告              |
|----------------|------|------|-----|-----|------|-------|------------|-------------------|
| 1<br>1938      | 商品栏目 | 商品栏目 |     |     |      |       |            |                   |
| <b>會</b><br>前品 | 商品列表 | 新和田田 | 北藏朝 | P#  |      |       |            |                   |
|                | 南品規則 |      | 排序  | ID  | 栏目图片 | 栏目名称  | 状态         | 銀作                |
| i di sec       | 商品采集 |      | 4   | 141 | Ð    | 热缺酸片  | 尼用中        | 5018 2019         |
| sjan<br>L      |      |      | 50  | 142 |      | 一的時期分 | - stm-b    | sign State        |
| BP<br>X        |      |      | з   | 139 | Ð    | 优选爆放  | 启用中        | <b>编辑</b>         |
| 910            |      |      | 50  | 140 | Ð    | 一位說陽歌 | 启册中        | 5948 (1998)       |
| 1211           |      |      | 2   | 137 |      | 最新上站  | 中田江        | 第38 世紀            |
|                |      |      | 50  | 138 | Ð    | 一般新上线 | 启用中        | 5018 <u>20</u> 18 |
| <b>第</b><br>成用 |      |      | 1   | 135 | ۲    | 生活优惠  | 意册中        | sign diffe        |
| <br>€2/12      |      |      | 50  | 136 | Ð    | 一生活优惠 | <b>部田中</b> | <b>编辑 盖除</b>      |
|                |      |      |     |     |      |       |            |                   |

 2.添加商品:商品—商品列表—添加商品(添加商品时需要选择所在的栏目, 此时只能选择二级栏目)

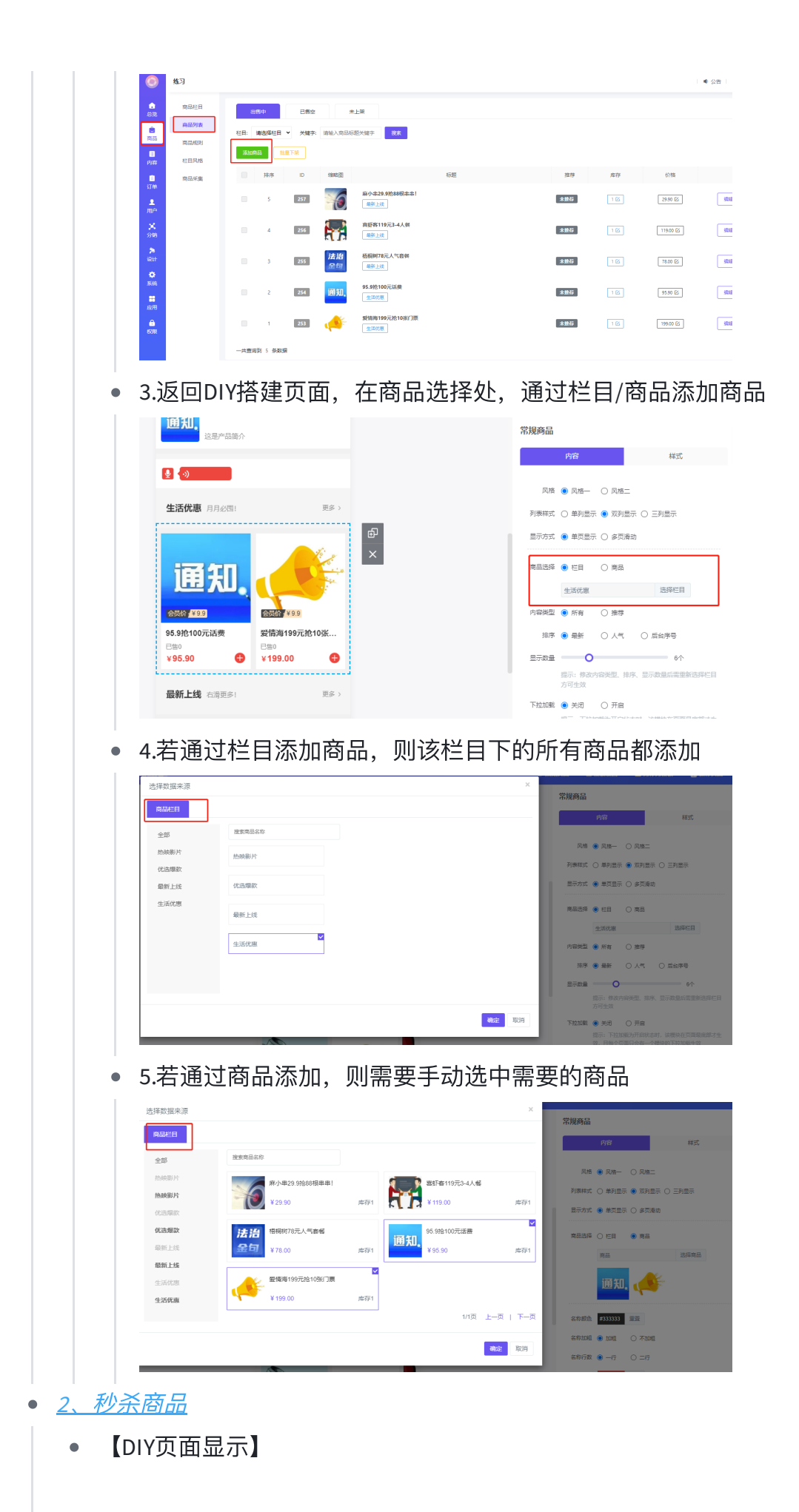

|                                                                                 |                                                                       | 133888833333<br>北京市东城区1<br><b>発信海199</b>                                                  | 188号<br>元投10张门画                                                                                                    | 距离3.40km                                                                                                    | ×                                               |
|---------------------------------------------------------------------------------|-----------------------------------------------------------------------|-------------------------------------------------------------------------------------------|----------------------------------------------------------------------------------------------------|----------------------------------------------------------------------------------------------------|-------------------------------------------------|
|                                                                                 |                                                                       | (2) 50<br>¥199 ¥59                                                                        | 1% 10:                                                                                                    | : <b>11:12后结束</b><br>已抢0                                                                                                    |                                                 |
| wer<br>Si                                                                       | NN Ray<br>商户                                                          | <b>VANS</b><br>多商户                                                                        | <b>Champtor</b><br>多商户                                                                                                    | <b>Per Walance</b><br>多商户                                                                                                    |                                                 |
| <ul> <li>【添加流和</li> <li>应用-I</li> </ul>                                         | 涅】<br>限时秒杀                                                            | ,进入限                                                                                      | 时秒杀应用                                                                                                    |                                                                                                    |                                                 |
| ()<br>()<br>()<br>()<br>()<br>()<br>()<br>()<br>()<br>()<br>()<br>()<br>()<br>( | 市中心         应用中心           減渠道         全端渠道           納引流         (1) | 数据自主互通<br>微信小程序                                                                           | 美国小型市支                                                                                                    | 百度小程序                                                                                                    | 头影小课                                            |
|                                                                                 | 群推护<br>业应用<br>級功能<br>理工具<br>A-警衛引                                     | 设置         上作           抖音小程序         设置           设置         上作           建高频客转化         | <ul> <li>● (2面) 上传</li> <li>● H5网页</li> <li>● (2面) 第26</li> </ul>                                                                                                    | <ul> <li>○ (2里) 上作</li> <li>○ PC网站</li> <li>○ (2里) 死死</li> </ul>                                                                                                    |                                                 |
| 299<br>8<br>1011<br>806<br>806                                                  |                                                                       | 限时秒杀<br>用时抢钩,快速引导用户下单<br>文章营销 ●<br>单篇文章,笑励机构拉新托客                                          | <ul> <li> <i>多人拼因</i> </li> <li>              шл. 與天, 即可要較价值优惠          </li> <li> <i>現該宮師 ●</i> </li> <li>              Албастий - Дабатий - Дабати</li></ul> | <ul> <li>預約預定<br/></li> <li>道家等等、道際項目以应改革</li> <li>●</li> <li>●<td>全民砍伤<br/>好友助力。           ②         视频号载<br/>概报生成。</td></li></ul> | 全民砍伤<br>好友助力。           ②         视频号载<br>概报生成。 |
| ● 添加落                                                                           | ■品栏目,                                                                 | 新人有礼<br>置次进入: 海會問取优度編4<br>至少添加                                                            | "● <sup>並新交励</sup> 以色考整、現28年6月2月       印到二级栏目                                                                                                    |                                                                                                    |                                                 |
| 成用+心<br><b>高級相對</b><br>高級管理<br>订件管理                                             | 商品栏目<br><b>第零目</b><br>井水 □                                            | 栏日面片                                                                                      | 相目名称                                                                                                    | 铁石/拳旗                                                                                                    | 38行5                                            |
| <b>第</b> 年6月                                                                    | 0 3                                                                   | 8                                                                                         | 1:340a)<br> - 1:3703                                                                                                    | E78 83                                                                                                    |                                                 |
| • 添加利                                                                           | 少杀商品,                                                                 | 设置秒录                                                                                      | 《时间、价格 <sup>4</sup>                                                                                                    | 等                                                                                                    |                                                 |
| 应用中心<br>商品に目<br>有品管理<br>订单管理<br>基本/2页                                           | 商品管理<br>商品信息                                                          | <ul> <li>20茶紀園</li> <li>発電内</li> <li>20茶代</li> <li>59</li> <li>原价</li> <li>199</li> </ul> | 容 全员设置 分转设置                                                                                                    | स समित्र समित                                                                                                    |                                                 |
|                                                                                 |                                                                       | 开始时间 2023-03-01 16:36:<br>结束时间 2023-03-17 16:36:<br>库存 10                                 | 08                                                                                                    | 请记服钞承开始时间,空表示不同<br>请记服钞承结来时间,空表示不同<br>库存就认为:100元不限制                                                                                                    | 2                                               |
| ●选择商                                                                            | 初日                                                                    | 每人限购 1                                                                                    |                                                                                                    | <b>通过型用制度。0</b> 8-77-74用制                                                                                                    |                                                 |
| ● 选择商                                                                           | 新品                                                                    |                                                                                           |                                                                                                    |                                                                                                    |                                                 |

|                           | 样式                                                | ◉ 样式—                                                                                                    | ○ 样式二                                       | : 〇 样式                                               | Ξ                                                  |                                          |
|---------------------------|---------------------------------------------------|----------------------------------------------------------------------------------------------------|---------------------------------------------|------------------------------------------------------|----------------------------------------------------|------------------------------------------|
|                           | 边框圆角                                              | 0                                                                                                    |                                             |                                                      | 0px(像素)                                            |                                          |
|                           | 商品选择                                              | ◉ 栏目                                                                                                    | ○ 商品                                        |                                                      |                                                    |                                          |
|                           |                                                   | 生活优惠                                                                                                    |                                             | 逆                                                    | 译栏目                                                |                                          |
|                           | 排序                                                | ◎ 最新                                                                                                    | 〇人气                                         |                                                      | 序号                                                 |                                          |
|                           | 显示数量                                              | 0                                                                                                    |                                             |                                                      | 2个                                                 |                                          |
|                           |                                                   | 提示: 修改排                                                                                                    | IFR、显示数                                     | 量后需重新送                                               | <b>译栏目方可生</b>                                      | 效                                        |
|                           | 下拉加戴                                              | ◎ 关闭                                                                                                    | 〇开启                                         |                                                      |                                                    |                                          |
|                           |                                                   | 提示:下拉加<br>效,且每个页                                                                                                    | 哦为开启状<br>(面只会有一                             | 态时, 该模切<br>个模块的下拉                                    | 快在页面最底部:<br>加载生效                                   | 才生                                       |
| ● 2 税价商品                  |                                                   |                                                                                                    |                                             |                                                      |                                                    |                                          |
| ● 【设置法                    | 标是】                                               |                                                                                                    |                                             |                                                      |                                                    |                                          |
| • 1.应                     | 四五 <b>四</b><br>用一全民石                              | 次价                                                                                                    |                                             |                                                      |                                                    |                                          |
|                           |                                                   |                                                                                                    |                                             |                                                      |                                                    |                                          |
|                           | (県道<br>会議業通<br>数据自主<br>の1位<br>の<br>使信/小<br>の<br>第 |                                                                                                    | 付金小程序<br>運 上#                               | ▲ 百度小程序<br>② (2) (2) (2) (2) (2) (2) (2) (2) (2) (2) | ★ 头影小照序<br>2000 上地                                 |                                          |
| उपिक<br>स्व               |                                                   | 図序<br>上市 日 日<br>第                                                                                                    | 1970. Sa                                    | PCRISS                                               |                                                    |                                          |
| 100 100<br>X<br>2000<br>X | 王県<br>A-統領引統 担約額<br>(現日秋):<br>回日本30               | istink<br>* Second to the second second |                                             | 聚約預定<br>現在18年 現象現日の約30年                              | 全民款价<br>ジャネカ、第5小校250分号                             | ※ 括一抵抽実<br>□ 回用式: ※予約の日本方式               |
|                           | 190389-1<br>文章言<br>#第2章                           | HOUSENEERE                                                                                                    | (第二) (19) (19) (19) (19) (19) (19) (19) (19 | 就法口令 ●<br>知知De. 知宜Des時日令                             | 2004/05 18/11/19/99/11<br>② 祝娘常雄論<br>留語生活、商品特殊同社協能 | 7(MR00: R448(M200)) ズ回家村 ● 系成現品、一座下鉄地面加雪 |
|                           | 新人有                                               |                                                                                                    | 新 <b>奖励</b><br>研發、贏型魚件發展成別                  |                                                      |                                                    |                                          |
| ● 2 添 <sup>1</sup>        | □砍价栏                                              | *****                                                                                                    |                                             |                                                      |                                                    |                                          |
|                           |                                                   | H                                                                                                    |                                             |                                                      |                                                    |                                          |
|                           | E22设置                                             |                                                                                                    |                                             |                                                      |                                                    |                                          |
|                           | 8局館理                                              | 1D<br>1                                                                                                    | 48<br>8                                     | 各称                                                   |                                                    | 編作<br>編編 一般所                             |
| 1.) м<br>                 | JM管理                                              |                                                                                                    |                                             |                                                      |                                                    |                                          |
| 8<br>98<br>90             |                                                   |                                                                                                    |                                             |                                                      |                                                    |                                          |
| C State                   |                                                   |                                                                                                    |                                             |                                                      |                                                    |                                          |
|                           |                                                   |                                                                                                    |                                             |                                                      |                                                    |                                          |
| • 3.添7                    | 加饮竹商,                                             | <b></b> ,议直'                                                                                                    | <b>叭</b> 们                                  | 印言总,伯                                                | 巴括似彻的                                              | 川町、��111人3                               |

数等

| 0                 | 练习                                                                                                    |                 |
|-------------------|----------------------------------------------------------------------------------------------------|-----------------|
| 1                 | 应用中心 向品管理                                                                                                    |                 |
| <b>〇</b><br>岡田    | ▲端设置<br>際品信息 款价设置 其他内容 全员设置 分钟设置                                                                                                    |                 |
| ■<br>の第           | 2.目前:2                                                                                                    |                 |
| (3)<br>(1)<br>(2) | (4))管理 *與()                                                                                                    |                 |
| 1)#<br>•          | 订单管理 "库存                                                                                                    |                 |
| *                 | • 最低的<br>和过期最低的特殊上级的                                                                                                    |                 |
| 23199             | *开始的时间                                                                                                    |                 |
| err<br>O          | * 结束时间                                                                                                    |                 |
| *.K               | 1841v - Bitter(1958 *                                                                                                    |                 |
|                   | * <b>\$5</b> 00 Extended Liberton Extended Liberton Ext | 数包括发起者本人        |
|                   | 11 / 144/146 / 21 / 144/146 / 144/146 / 140/146 / 144/146 / 144/146 / 140/146 / 140/146 / 140/146 / 140/146 / 140/146 / 140/140/1400/140/1400 / 140/1400/140/1400/1000/10                                                                                                    |                 |
|                   |                                                                                                    |                 |
| • 4.在             | EDIY页面选择砍价商品                                                                                                    |                 |
|                   | 模块显示 💿 显示 🔹 🔘 隐藏                                                                                                    |                 |
|                   | 显示设置 ☑ 微信   ☑ 支付宝   ☑ H5   ☑ 百度                                                                                                    |                 |
|                   | 页面背景 💿 颜色 🔹 🔿 图片+颜色                                                                                                    |                 |
|                   | 背景颜色 #1010 重置                                                                                                    |                 |
|                   | 顶外边距 0 10px(像素)                                                                                                    |                 |
|                   | 上下间距 0 10px(像赛)                                                                                                    |                 |
|                   | 左右边距 🔿 0px(像豪)                                                                                                    |                 |
|                   | 风格 🖲 风格— 🔿 风格—                                                                                                    |                 |
|                   | 样式 💿 样式— 🔿 样式二 🔿 样式三                                                                                                    |                 |
|                   | 边框圆角 ● 0px(像赛)                                                                                                    |                 |
|                   | 商品选择 ● 栏目   ○ 商品                                                                                                    |                 |
|                   | 选择栏目                                                                                                    |                 |
|                   | 内容受型 ⑧ 所有 〇 推荐                                                                                                    |                 |
|                   | 雄序 📵 最新 🔹 〇 后台序号                                                                                                    |                 |
|                   | 显示数量 0 2个                                                                                                    |                 |
|                   | 提示: 修改內容英型、排序、显示数量后需重新选择栏目<br>方可牛效                                                                                                    |                 |
|                   | 下拉加戰 ⑧ 关闭 〇 开启                                                                                                    |                 |
|                   | 提示: 下拉加戴为开启状态时,该模块在页面最庞都才生<br>她 日每个济雨口会友——个褐色的下时如羁先的                                                                                                    |                 |
| ● <u>4、拼团商</u>    |                                                                                                    |                 |
| • 【设置】            | 流程】                                                                                                    |                 |
| • 1、              | 应用—多人拼团                                                                                                    |                 |
| A AVA             | <u> 歳用中心</u> <u> </u>                                                                                                    |                 |
| <u>د</u>          | 全國黨漸 全端承担 数据自主互通                                                                                                    |                 |
| 目内容               | 第1911流<br>会标编印 前信小程序 支付主小程序 百度小程序 6面 上传 6面 上传 6面 上传 6面 上传 6面 上传                                                                                                    | * %             |
| <b>□</b><br>订单    | 行业如用<br>行业如用<br>15网页 FC网站                                                                                                    |                 |
| <b>ا</b>          | 202 80 V 202 80 10 20 20 20 20 20 20 20 20 20 20 20 20 20                                                                                                    |                 |
| ×<br>分辨           |                                                                                                    | A07-1           |
| <b>8</b><br>iQ11  |                                                                                                    | ♀ 全民砍乱<br>好友助力。 |
| <b>〇</b><br>系统    | 文室告销 ●     考え立 えたが(#215556 日本)     おんにつく●     まかした。東京しから日の●     オリロク・東田口の中田口の                                                                                                    | 视频号键<br>键接生成。   |
|                   | 新人有礼 音 激而发励                                                                                                    |                 |
| ØR.               | mouson and an and an and an and an and an and an and an and an and an and an and an and an and an and an and an                                                                                                    |                 |
|                   |                                                                                                    |                 |

| • 2、设置拼团基础信息,添加拼团栏目                      |           |
|------------------------------------------|-----------|
| • 3、添加拼团商品,设置拼团人数                        |           |
| 应用中心 商品管理                                |           |
| 拼团设置<br>商品底息 拼团设置 其他内容 会员设置 分销设置<br>栏目设置 |           |
|                                          | 0则没有折扣    |
| 成辺管理 * 拼辺人数 2 - 5 諸領写出団人                 | 收区间默认2到5人 |
| 通款管理                                     | 以为多规格     |
| *現格 溝榆入規格,如颜色、尺码、装容 新聞 最多只可添加            | 个规格组      |
|                                          |           |
| ● 4、返回DIY页面,选择商品                         |           |
| 拼团商品                                     |           |
| 模块显示 ● 显示 ○ 隐藏                           |           |
| 显示设置 ✓ 微信   ✓ 支付宝   ✓ 日度                 |           |
| 页面背景 💿 颜色 🔷 图片+颜色                        |           |
| 育累颜色 即1111 重置                            |           |
| 顶外边距 0 10px(像素)                          |           |
| 左右边距 <b>〇</b>                            |           |
| 风格 🖲 风格— 🔿 风格二                           |           |
| 样式 💿 样式— 🔷 样式三                           |           |
| 边框圆角 <b>○</b>                            |           |
| 商品选择 🔘 栏目 💿 商品                           |           |
| 商品 选择商品                                  |           |
|                                          |           |
|                                          |           |
| ● <u>5、预约预定</u>                          |           |
| ● 【DIY页面显示】                              |           |
| <b>最新上线</b> 方漫画多1 更多 >                   |           |
|                                          |           |
|                                          |           |
| R±                                       |           |
|                                          |           |
|                                          |           |
| 自阳海洋公园成人 <b>三</b> 自阳尧表汉海海洋 自时            |           |
| ¥145.00 已售0 ¥75.00 已售0 ¥5                |           |
|                                          |           |

| 【商品添加流程】                               |                                                      |                                                                                                    |                             |                         |                           |  |
|----------------------------------------|------------------------------------------------------|----------------------------------------------------------------------------------------------------|-----------------------------|-------------------------|---------------------------|--|
| • 1.点击                                 | <b>∺"应用"</b> —"预                                     | 约预定",进                                                                                                    | 上<br>入<br>预<br>约<br>预<br>定  | E应用                     |                           |  |
| <b>(3)</b>                             |                                                      |                                                                                                    |                             |                         | ●公告   〃 路接   ● 风格         |  |
| ▲ 6冊中C<br>8页                           | 应用中心                                                 |                                                                                                    |                             |                         |                           |  |
| 会與課題<br>商品<br>電報引援                     | 全城東道 数据由主互通<br>做估小程序。                                | ★ 支付主小程序                                                                                                    | ▲ 百座小程序                     | 头条小程序                   | > QQ小程序                   |  |
| 日<br>内容 有料他好                           |                                                      |                                                                                                    | V 💷 😐 🛠                     | 28 10                   |                           |  |
|                                        | · · · · · · · · · · · · · · · · · · ·                |                                                                                                    | PC00225                     |                         |                           |  |
| ×<br>90                                | A-證柄SI直 提頁新有時化                                       |                                                                                                    |                             | 0.000                   |                           |  |
| ion -                                  | ● NUTES并<br>用出出的。也是可用用小下单                            |                                                                                                    |                             | 全民6代5}<br>好如助力,還升小程序用户量 | ※ 指一指指奖<br>九目指式、簡単有效互动方式  |  |
|                                        | 文章習論 ●<br>単裁文章、系数50月社新5番                             | ● 祝飯首前 ●<br>★^488. #8448286#                                                                                                    |                             | 视频号链接<br>NHELL ALMARKED | ○ 次回素材 ●<br>※約第品、一個下部は決対員 |  |
| 12/11                                  | 新人有礼<br>第次进入,弹管将和近期福利                                | 第一部 - 第二部 - 第二 - 第二 |                             |                         |                           |  |
|                                        |                                                      |                                                                                                    |                             |                         |                           |  |
| • 2.新增                                 | ¥栏目(至少f                                              | 创建至二级相                                                                                                    | 送目)                         |                         |                           |  |
| (5) 练习                                 |                                                      |                                                                                                    |                             |                         | ● 公告   ● 健康               |  |
| ▲                                      | ○ 商品栏目                                               |                                                                                                    |                             |                         |                           |  |
| ●<br>商品<br>商品                          | B RWEH                                               |                                                                                                    |                             |                         |                           |  |
| 日<br>内容<br>订单管                         | 種作り                                                  |                                                                                                    | 目后称                         | 状态/参数                   | 現作                        |  |
| 11 11 11 11 11 11 11 11 11 11 11 11 11 | <b>b</b>                                             |                                                                                                    | NF377K025                   |                         |                           |  |
| ле<br>Х                                | 0 2                                                  | (relation)                                                                                                    | 505±_5                      | R MA                    |                           |  |
| 22 MA                                  |                                                      |                                                                                                    |                             |                         |                           |  |
| <b>O</b><br>3544                       |                                                      |                                                                                                    |                             |                         |                           |  |
| 調用                                     |                                                      |                                                                                                    |                             |                         |                           |  |
|                                        |                                                      | ·<br>·<br>·<br>·<br>·<br>·<br>·<br>·<br>·<br>·<br>·<br>·<br>·<br>·<br>·<br>·                                                                                                    |                             |                         |                           |  |
| • 3.仕冏                                 | ] 而官理中, }                                            | 女需水沁加                                                                                                    | 多规恰顶约/                      | (可百用)                   | 顶约                        |  |
| 成用中心                                   | 商品管理                                                 |                                                                                                    |                             |                         |                           |  |
| 高級管理                                   | 第3時44日 ▼ 消後入商品标题米量字<br>活動系統系統の<br>第300年の単形式の<br>計量目的 | 18.71                                                                                                    |                             |                         |                           |  |
| 订单管理基础设置                               | - 排水 ID 所漏栏目                                         | 1876.32 tö35                                                                                                    | #10                         | 英型                      | 調行                        |  |
|                                        | 1 262 预约股注三级                                         |                                                                                                    | 图17: 145.00 真式時量: 0 世纪96量   | :0 多规格预约                |                           |  |
|                                        | 0 258 55Hoffstall-16                                 | 单用生态型/1原                                                                                                    | 图17:52.00 真太純量:0 虚拟純量:      | 0 SFADARETSICO          |                           |  |
|                                        | 0 259 558958382-38                                   | ■租格要议率率洋公面75元标惠3                                                                                                    | P生間 售价: 75.00 真实间量: 0 虚拟响量: | 0 可占用预約                 |                           |  |
|                                        |                                                      |                                                                                                    |                             |                         |                           |  |
| • 4.返回                                 | ]DIY搭建页面                                             | ,选择栏目                                                                                                    | 或商品                         |                         |                           |  |

•

| 上下间距                                                                     | 〇 10px(像素)                                                                     |                                          |                                              |
|--------------------------------------------------------------------------|--------------------------------------------------------------------------------|------------------------------------------|----------------------------------------------|
| 左右边距                                                                     | 〇 10px(像素)                                                                     |                                          |                                              |
| 风格                                                                       | ● 风格— ○ 风格二                                                                    |                                          |                                              |
| 列表样式                                                                     | ○ 単列显示 ● 双列显示 ○ 三列显示                                                           |                                          |                                              |
| 显示方式                                                                     | ○ 单页显示 (●) 多页滑动                                                                |                                          |                                              |
| 边框圆角(                                                                    | Opx(像泰)                                                                        |                                          |                                              |
| 名称颜色                                                                     | #333333 重置                                                                     |                                          |                                              |
| 价格颜色                                                                     | #ed463f 重置                                                                     |                                          |                                              |
| 产品图标                                                                     | ● 不显示 ○ 系统图标 ○ 自定义                                                             |                                          |                                              |
| 商品选择                                                                     | ● 栏目 ○ 商品                                                                      |                                          |                                              |
|                                                                          | 预约预定二级 选择栏目                                                                    |                                          |                                              |
| 内容类型                                                                     | ● 所有 ○ 推荐                                                                      |                                          |                                              |
| 排序                                                                       | ● 最新 ○ 人气 ○ 后台序号                                                               |                                          |                                              |
| 显示数量                                                                     | <ul> <li>3个</li> <li>提示:修改内容类型,推序,显示数量后要重新洗择栏目</li> </ul>                      |                                          |                                              |
|                                                                          | 方可生效                                                                           |                                          |                                              |
| 下拉加戴                                                                     | ● 关闭 ○ 开启                                                                      |                                          |                                              |
| ● <u>6、商户分类</u>                                                          |                                                                                |                                          |                                              |
| <ul> <li>【添加流程</li> </ul>                                                | 呈】                                                                             |                                          |                                              |
| ● 1."应用                                                                  | ]"—"商家入驻",进入南                                                                  | 商家入驻应用                                   |                                              |
| <b>()</b> 练习                                                             | , , , , , , , , , , , , , , , , , , , ,                                        |                                          |                                              |
|                                                                          | Ⅰ中心<br>B-器群维护 增强老客粘性                                                           |                                          |                                              |
| 校会<br>(1)<br>(1)<br>(1)<br>(1)<br>(1)<br>(1)<br>(1)<br>(1)<br>(1)<br>(1) | 課道 わ分規则 めー调用、党法分享順原則                                                           | 和分签到<br>至我送分,编唱用产进入纸次 和分兑换<br>积分零品,只需支付将 | 谷炯灰 <b>站值赠</b><br>光细斑                        |
| ■<br>内容 本部                                                               | 维护<br>应用 优惠芬<br>下单版机。使用形态员运分配 22                                               | 开屏优惠券<br>开房簿書: 描定日期目前地送                  | (注直)論                                        |
| び単<br>前後                                                                 | 功能<br>C-行业应用 扩展垂直领域                                                            |                                          |                                              |
| 700 1839<br>×<br>分辨                                                      | 工具 商家入驻 平山电馬、整合商家共業経営 (1)                                                      | 店内点餐<br>目码信餐,快查方便想开放声                    | (抗反情) (1) (1) (1) (1) (1) (1) (1) (1) (1) (1 |
| ж<br>ан<br>Ф                                                             | 直閉名片<br>見工名片、分享時近紫柳臨入                                                          | 知识付费<br>內容付景,专任打包整体销售 送券获养,发给很多年         | · 市政 海信民 房间预订                                |
| <b>英統</b><br>第11<br>211                                                  | D-商级功能 大型必备扩展                                                                  |                                          |                                              |
| €<br>ROR                                                                 | 通用表单 </th <th>快速支付<br/>目码支付,快递输入金额支付 注人做语,微描号认证</th> <th>小短序 截信客<br/>第方客服</th> | 快速支付<br>目码支付,快递输入金额支付 注人做语,微描号认证         | 小短序 截信客<br>第方客服                              |
| • 2.添加                                                                   | 店铺栏目:"店铺分类"                                                                    | —"添加栏目"                                  |                                              |
| 原用中心                                                                     | 古明分类                                                                           |                                          |                                              |
| 病能分类<br>(5%管理                                                            | 添加性白           ID         掃赤         编範型                                       | 栏目齿称                                     | 损作                                           |
| 行農入班                                                                     | 2 1 ee                                                                         | 解批关                                      | 1938 Bith                                    |
| 向品質是                                                                     |                                                                                |                                          |                                              |
| 國國政制度<br>(中國政府)                                                          |                                                                                |                                          |                                              |
| • 3.添加                                                                   | 店铺:"店铺管理"—"溕                                                                   | 动商户"(此时需要                                | 要选择店铺栏目)                                     |
|                                                                          |                                                                                |                                          |                                              |
|                                                                          |                                                                                |                                          |                                              |
|                                                                          |                                                                                |                                          |                                              |
|                                                                          |                                                                                |                                          |                                              |

| APPO         APPO         APPO <td< th=""><th></th></td<>                                                                                                    |      |
|----------------------------------------------------------------------------------------------------|------|
| <ul> <li>●</li> <li>● 4.审核商户,审核通过并启用方可在小程序端显示</li> <li>● <i>Extension</i></li> <li>● <i>Extension</i></li> </ul>                                                                                                    | 280x |
| <ul> <li>s.选择商户</li> <li>pr分別</li> <li>pr分別</li> <li>prの別</li> <li>prの別</li></ul> |      |

| #栏目:"店铺分类"—"添加栏目"                           |
|---------------------------------------------|
|                                             |
| 页面,选择商户<br>④ 栏目 〇 店铺<br>选择栏目<br>2 ● 最新 〇 推荐 |

![](_page_38_Picture_0.jpeg)

| NH公共         (株分共)業         (株分共)業         (株分共)業         (株分共)業         (株分共)業         (株本)           R3         (株分)業         (株分)業         (株本)         (株本)         (株本)         (株本)           R3         (株分)業         (株本)         (株本)         (株本)         (株本)         (株本)                                                                                                    |       |
|----------------------------------------------------------------------------------------------------|-------|
| idda 法输分类 微加简单 南京PC后台登线结址: http://fy.tuzhu.com.cn/index/login/bizlogin                                                                                                    |       |
|                                                                                                    |       |
| 内容         21個目目           第一日         第一日           第二日         第二日           第二日         第二日           第二日         第二日                                                                                                    | 状态    |
| (1)<br>(1)<br>(1)<br>(1)<br>(1)<br>(1)<br>(1)<br>(1)<br>(1)<br>(1)                                                                                                    |       |
|                                                                                                    |       |
| X<br>SW 订单数进                                                                                                    |       |
| きまた。<br>地域電磁<br>回社                                                                                                    |       |
| <ul> <li>快速安付</li> <li>5.6</li> </ul>                                                                                                    |       |
| 11<br>07                                                                                                    |       |
|                                                                                                    |       |
|                                                                                                    |       |
| 4.添加商品栏目:"商品分尖"—"添加商品栏目"                                                                                                    |       |
| () \$3                                                                                                    | I • 2 |
| ▲市中○ 商品分类                                                                                                    |       |
| 55027 (310630/FB                                                                                                    |       |
|                                                                                                    | H     |
| ■ 付担入注 1 予阅户简品                                                                                                    | 98    |
|                                                                                                    |       |
| X<br>S<br>S<br>S<br>S<br>S<br>S<br>S<br>S<br>S<br>S<br>S<br>S<br>S                                                                                                    |       |
| <mark>А</mark> (ятана)<br>Кан                                                                                                    |       |
| 0<br>2<br>2. (2)<br>2. (2)<br>2. ( |       |
| 11<br>201                                                                                                    |       |
|                                                                                                    |       |
| 5.添加商品:"商品管埋"—"添加商品"                                                                                                    |       |
|                                                                                                    |       |
|                                                                                                    |       |
| ● 新艺学和描述 前式操作 使来<br>時間 自動分类                                                                                                    |       |
| 日<br>内容<br>点前回语                                                                                                    |       |
| ■ 付換入註 ID 页码标题 细胞器 所测如她 所测已目 访问量 真实地量<br>可伸                                                                                                    | 售价    |
| ▲                                                                                                    |       |
|                                                                                                    |       |
|                                                                                                    |       |
| > 現現管理                                                                                                    |       |
| <ul> <li>▲ 信和課題</li> <li>品目</li> <li>● 快速支付</li> </ul>                                                                                                    |       |
| ▶ 新聞電電<br>(2)<br>◆ (注意:2)<br>★ (注意:2)<br>★ (注:2)<br>★ (注:2)<br>★ (注:2)                                                                                                    |       |
|                                                                                                    |       |
| 6 返回DIV页面,选择商品戓栏日                                                                                                    |       |
| 。<br>6.返回DIY页面,选择商品或栏目                                                                                                    |       |
| 。<br>8.返回DIY页面,选择商品或栏目                                                                                                    |       |
| 2.返回DIY页面,选择商品或栏目                                                                                                    |       |
| 2<br>3<br>6.返回DIY页面,选择商品或栏目                                                                                                    |       |
| €.返回DIY页面,选择商品或栏目                                                                                                    |       |
| 2.返回DIY页面,选择商品或栏目                                                                                                    |       |
| 2000<br>2000<br>6.返回DIY页面,选择商品或栏目                                                                                                    |       |
| 8.返回DIY页面,选择商品或栏目                                                                                                    |       |
| 。<br>3<br>6.返回DIY页面,选择商品或栏目                                                                                                    |       |
| 6.返回DIY页面,选择商品或栏目                                                                                                    |       |
| 6.返回DIY页面,选择商品或栏目                                                                                                    |       |
| € № ₩₩₩₩₩₩₩₩₩₩₩₩₩₩₩₩₩₩₩₩₩₩₩₩₩₩₩₩₩₩₩₩₩₩₩                                                                                                    |       |

|                             | 风格 💿 风格— 🔿 风格—                                                                                                    |
|-----------------------------|----------------------------------------------------------------------------------------------------|
|                             | 列表样式 🔿 单列显示 💿 双列显示 🔿 三列显示                                                                                                    |
|                             | 显示方式 💿 单页显示 🔿 多页滑动                                                                                                    |
|                             | 边框圆角 <b>○</b> 0px(像素)                                                                                                    |
|                             | 名你颜色 #3333333 重量                                                                                                    |
|                             | 价格颜色 #ed4631 重蛋                                                                                                    |
|                             |                                                                                                    |
|                             |                                                                                                    |
|                             |                                                                                                    |
|                             | 22100mm上 ● 11219 ● 11219 ● 11119 ● 1111 ● 11201                                                                                                    |
|                             | 商品选择 🖲 栏目 🔷 商品                                                                                                    |
|                             | 选择栏目                                                                                                    |
|                             | 内容类型 🖲 所有 🔿 推荐                                                                                                    |
|                             | 排序 🖲 最新 🔿 人气 🔿 后台序号                                                                                                    |
|                             |                                                                                                    |
|                             | 细示: 律成代發展完整、排序、显示或加固定需要原始操作目<br>方可生效                                                                                                    |
|                             | 下拉加载 ● 关闭 ○ 开启<br>揭示:下拉加载为开启状态时,这楼块在页面最废鹅才生                                                                                                    |
|                             | 效,目每个页面只会有一个模块的下的加速牛效                                                                                                    |
| • <u>9、优惠券</u>              |                                                                                                    |
| • 应用—优惠                     | 夏券                                                                                                    |
| <b>月日</b> 第40555-<br>自 行動意用 |                                                                                                    |
| 订单<br>高级功能<br>用户 管理工具       | norda, greinigen 🔛 Ceff, Righting                                                                                                    |
| ★<br>分類                     | - RATEP #846840     - RO-254     RO-254     RO-2 |
| 21<br>21<br>0               |                                                                                                    |
| 系统<br>11<br>应用              | THEL ARDING AND THE REPORT                                                                                                    |
| <del>6</del><br>KUR         | C-行业6月 学展展高级4                                                                                                    |
|                             | THER SHREAKER FROM HOUSE BOOK RESIDENT                                                                                                    |
| • 添加优惠教                     | 券,设置基础信息                                                                                                    |
| 意思の一定用中心                    | 优惠势列表                                                                                                    |
| ●<br>商品                     | 清加(5m)(3m)(3m)(3m)                                                                                                    |
| 日 内容 批量效券                   | 排序         标题         总数         已初           -共重約到 0 条数据         -         -         -         -         -         -         -         -         -         -         -         -         -         -         -         -         -         -         -         -         -         -         -         -         -         -         -         -         -         -         -         -         -         -         -         -         -         -         -         -         -         -         -         -         -         -         -         -         -         -         -         -         -         -         -         -         -         -         -         -         -         -         -         -         -         -         -         -         -         -         -         -         -         -         -         -         -         -         -         -         -         -         -         -         -         -         -         -         -         -         -         -         -         -         -         -         -         -                                                                                                    |
| 自 领取记录<br>订单                |                                                                                                    |
| nia<br>×                    |                                                                                                    |
| 99mi<br>19                  |                                                                                                    |
| 211<br>•                    |                                                                                                    |
| 11                          |                                                                                                    |
|                             |                                                                                                    |
|                             |                                                                                                    |
|                             |                                                                                                    |
|                             |                                                                                                    |
|                             |                                                                                                    |
|                             |                                                                                                    |
|                             |                                                                                                    |
|                             |                                                                                                    |

| 优惠券                                                                                              | 列表                                                                                                    |                                                                      |                                                                                                    |                                                                                                    |
|--------------------------------------------------------------------------------------------------|----------------------------------------------------------------------------------------------------|----------------------------------------------------------------------|----------------------------------------------------------------------------------------------------|----------------------------------------------------------------------------------------------------|
|                                                                                                  | 排序 0                                                                                                    |                                                                      |                                                                                                    | 序号越大越攀前                                                                                                    |
|                                                                                                  | * 领取场景 🔹 💿                                                                                                    | 全部 系统发放 1                                                            | 自助领取                                                                                                    | 新增优惠芬后编组不可修改                                                                                                    |
|                                                                                                  | 优惠券状态 🔹 💿                                                                                                    | 上架 下架                                                                |                                                                                                    |                                                                                                    |
|                                                                                                  | 桌码                                                                                                    |                                                                      |                                                                                                    | 请填写還客码桌码                                                                                                    |
|                                                                                                  | *优惠券名称                                                                                                    |                                                                      |                                                                                                    | 请填写优惠务全称                                                                                                    |
|                                                                                                  | * 优惠券                                                                                                    | 满减                                                                   | 元                                                                                                    | 可设置为0.为0则为无门地优重势:设置后不可测                                                                                                    |
|                                                                                                  | 优惠券总数                                                                                                    |                                                                      |                                                                                                    | 请设置优重券总数:-1不限制                                                                                                    |
|                                                                                                  | 已领数量 0                                                                                                    |                                                                      |                                                                                                    | 已新闻改量                                                                                                    |
|                                                                                                  | 每人限领 0                                                                                                    |                                                                      |                                                                                                    | 请设置每人限领数.0不限制                                                                                                    |
|                                                                                                  | * 使用限制 🔹                                                                                                    | 固定时间有效                                                               | -                                                                                                    | 空志万不限制                                                                                                    |
|                                                                                                  |                                                                                                    | 领取当日                                                                 | 天内有效                                                                                                    | 1志示领取当日有效                                                                                                    |
|                                                                                                  |                                                                                                    | 领取次日                                                                 | 天内有效                                                                                                    | 1表示领取次日有效                                                                                                    |
|                                                                                                  | * 使用场易 🧿                                                                                                    |                                                                      |                                                                                                    |                                                                                                    |
| ● 【注<br>后台<br>● <u>10、订卓</u><br>● <u>11、购买</u><br>言息组件                                           | 】无需在DI<br>仍是组件模<br><u>经轮播</u><br>了成功                                                                                                    | Y页面选择,<br>板显示状态                                                      | 此时已开启                                                                                                    | 的优惠券默认显示在手机小程序端,DIY                                                                                                    |
| 信息组件                                                                                             | :                                                                                                    |                                                                      | $\sim$                                                                                                    |                                                                                                    |
| 「「「」、「」、「」、「」、「」、「」、「」、「」、「」、「」、「」、「」、「」                                                         | 虚拟来访                                                                                                    | 店内服务                                                                 | 加理位置                                                                                                    |                                                                                                    |
| 企业信息                                                                                             | <b>日</b><br>联系我们                                                                                                    | 【1000000000000000000000000000000000000                               | 服务中心                                                                                                    |                                                                                                    |
| 流量主                                                                                              |                                                                                                    |                                                                      |                                                                                                    |                                                                                                    |
| <ul> <li>1、店铺</li> <li>2、虚拟</li> <li>3、店内</li> <li>4、地理(</li> <li>5、企业(</li> <li>6、联系</li> </ul> | <u>门头</u><br>来 <u>访</u><br>服务<br>位置<br>信息<br>我们                                                                                                    |                                                                      |                                                                                                    |                                                                                                    |
|                                                                                                  | <ul> <li>. 【注<br/>后台</li> <li>. 【注<br/>后台</li> <li>. 10、订单</li> <li>. 11、购买</li> <li>言息组件</li> <li>. 信息组件</li> <li>. 信息组件</li> <li>. 二、店舗</li> <li>. 二、店舗</li> <li>. 二、店舗</li> <li>. 二、店舗</li> <li>. 二、店舗</li> <li>. 二、店舗</li> <li>. 二、「店舗</li> <li>. 二、「店舗</li> <li>. 二、「店舗</li> <li>. 二、「店舗</li> <li>. 二、「店舗</li> <li>. 二、「店舗</li> <li>. 二、「店舗</li> <li>. 二、「店舗</li> <li>. 二、「店舗</li> <li>. 二、「店舗</li> <li>. 二、「店舗</li> <li>. 二、「店舗</li> <li>. 二、「店舗</li> <li>. 二、「店舗</li> <li>. 二、「</li> </ul> | 10       10         11       加子子校/////////////////////////////////// | 1. 店铺/1头         1. 店铺/1头         1. 店铺/1头         1. 店铺/1头         1. 店铺/1头         1. 店铺/1头         1. 店铺/1头         1. 店铺/1头         1. 店铺/1头         1. 店铺/1头         1. 店铺/1头         1. 店街/服务         1. 店铺/1头         1. 店铺/1头         1. 店铺/1头         1. 店铺/1头         1. 店铺/1头         1. 店铺/1头         1. 店铺/1头         1. 店铺/1头         1. 店/服务         1. 店/服务         1. 店/服务         1. 店/1/1/1/1         1. 店/1/1/1         1. 店/1/1/1         1. 店/1/1/1/1         1. 店/1/1/1         1. 「店/1/1/1/1/1         1. 「店/1/1/1/1/1         1. 「店/1/1/1/1         1. 「店/1/1/1/1/1         1. 「店/1/1/1/1/1         1. 「店/1/1/1/1         1. 「店/1/1/1/1         1. 「店/1/1/1/1/1         1. 「店/1/1/1/1         1. 「         1. 「         1. 「         1. 「         1. 「         1. 「         1. 「         1. 「         1. 「         1. 「 </th <th>Image: Comparison         Image: Comparison         Image: Comparison      &lt;</th> | Image: Comparison         Image: Comparison         Image: Comparison      < |

| •   | ● <u>8、服务</u><br>● <u>9、流量</u><br>互动组件                       | <u>中心</u><br>主                                  |      |        |  |  |  |
|-----|--------------------------------------------------------------|-------------------------------------------------|------|--------|--|--|--|
|     | 互动组件                                                         | :                                               |      | $\sim$ |  |  |  |
|     | 6                                                            |                                                 |      |        |  |  |  |
|     | 供求关系                                                         | 同城论坛                                            | 宠物领养 | 活动报名   |  |  |  |
| • 4 | 招聘信息<br>1、 <i>供求</i><br>2、同城<br>3、宠物<br>4、活动<br>5、招聘<br>诗殊组件 | <u>关系</u><br>论坛<br><u>领养</u><br><u>报名</u><br>信息 |      |        |  |  |  |
|     | 特殊组件 \                                                       |                                                 |      |        |  |  |  |
|     | 2                                                            |                                                 | 10   |        |  |  |  |
|     | 通用表单                                                         | 短视频                                             | 网页容器 |        |  |  |  |
|     | • <u>1、通用</u><br>• <u>2、短视</u><br>• <u>3、网页</u>              | <u>表单</u><br><u>频</u><br>容器                     |      |        |  |  |  |

- (三)底部菜单
  - 点击导航,进入菜单栏设置页面

![](_page_43_Picture_0.jpeg)

| 导航设置  |         |                        |      |
|-------|---------|------------------------|------|
| ● 图标  | () 图片   |                        |      |
| •     | 文字      | 首页                     | 8    |
| 更换 清除 | /pages/ | index/index            | 选择链接 |
| NEW   | 文字      | 新品抢购                   | 8    |
| 更换 清除 | /pages/ | index/index?pageid=145 | 选择链接 |
|       | 文字      | 口碑好评                   | 8    |
| 更换 清除 | /pages/ | index/index?pageid=146 | 选择链接 |
|       | 文字      | 我的                     | 8    |
| 更换 清除 | /pages/ | usercenter/usercenter  | 选择链接 |
|       | (       | 添加—个                   |      |

- 1、导航按钮可选择图标和图片两种形式
- 2、增加删除导航:增加点击底部"添加一个";删除点击右侧"x号"
- 3、设置导航链接,则点击该导航可进入指定页面,选择DIY页面下的对应页面,即可 将该按钮对应到已搭建的页面

| 选择链接                    |               |          |      |          | ×            | 重置                                  |      |
|-------------------------|---------------|----------|------|----------|--------------|-------------------------------------|------|
| DIY页面 文章                | 組图 商品 功能      | 系统 营销组件  | 行业播件 |          | 10.197       |                                     |      |
| 选择自定义页面后,点击链接将          | 調转到自定文好的页面    |          |      |          | 10 mil       |                                     |      |
| <b>第</b> 五              | 10 m H 10 m   |          |      |          | 的模块          | (2010) 重量<br>白色育显建设设置为#dddddd,不编则不引 |      |
| EX                      | -0100312749   | Lippo IT |      |          | 書中色          | #CBC9CF                             |      |
|                         |               |          |      |          | 中颜色          | #534D5D 重查                          |      |
|                         |               |          |      |          |              | 尽量与样式DIY中"突出色"保持一致。防止               |      |
|                         |               |          |      |          | 设置           |                                     |      |
|                         |               |          |      |          | 817 <u>-</u> | 0.55%                               |      |
|                         |               |          |      |          |              |                                     | 0    |
|                         |               |          |      |          |              | /pages/index/index                  | 这样链接 |
|                         |               |          |      |          |              |                                     | 0    |
|                         |               |          |      |          |              | 文字 新品抢购                             |      |
|                         |               |          |      |          | à   57,89    | /pages/index/index?pageid=145       | 选择链接 |
|                         |               |          |      |          |              | 文字 口碑好评                             | 0    |
|                         |               |          |      |          | 2   57,89    | /pages/index/index?pageid=146       | 选择物册 |
| 选择路径: /pages/index/inde | ex?pageid=140 |          |      | RCH RADE |              | 文字 我的                               | 0    |
|                         |               |          |      |          | 9499 I 1788  | /pages/usercenter/usercenter        | 法释他接 |
|                         |               |          |      |          |              | With A                              |      |

- (四) 个人中心
  - 1、如何进入个人中心设计页面:设计--个人中心--自定义个人中心搭建页面

![](_page_45_Picture_0.jpeg)

- 1) 背景可自定义上传图片
- 2)会员、充值、积分签到、优惠券、余额、积分、绑定手机这七个部分,可通过选择开启或关闭来设置是否显示
- 我的订单:只能设置显示风格

| •••• BELL 🗢          | 4:21 PM              | * 100% 페                                                                                                    |
|----------------------|----------------------|----------------------------------------------------------------------------------------------------|
|                      |                      | ••• • •                                                                                                    |
|                      | <b>₩</b> 2           |                                                                                                    |
| 5<br>优惠券<br>8 普通会员 购 | 200<br>积分<br>获享受更多优惠 | 182.00<br>余顿<br>查看权益>                                                                                                    |
| ▲ 账户充值<br>去充值        | 1 📀                  | <b>积分签到</b><br>立即领取                                                                                                    |
| 🔒 绑定手机号,             | 获取订单状态               | 去绑定 >                                                                                                    |
| 我的订单                 |                      | 查看全部 >                                                                                                    |
| C 10<br>待付款 待发       | ] <b>。</b><br>告 待收货  | <ul> <li>(1)</li> <li>(1)</li></ul> |
| 我的应用                 |                      |                                                                                                    |
| ◎ ∈⇔祭神               |                      | 2                                                                                                    |

• 我的应用: 可设置名称, 各个应用的名称、图标、及是否开启

| ****        |        | 我的应用                                                                                       |
|-------------|--------|--------------------------------------------------------------------------------------------|
|             |        | 顶外边距 ( 10px)                                                                               |
| 待付款 待发货 待收货 | 待评价 售后 | 左右边距 15px                                                                                  |
| 我的应用        |        |                                                                                            |
| ◎ 后台管理      | >      | 标题名称 我的应用                                                                                  |
| 🔓 店铺管理      | >      | 风格 <ul> <li>风格</li> <li>风格二</li> <li>风格二</li> <li>风格二</li> <li>风格二</li> <li>风格六</li> </ul> |
| ♣ 分销中心      | >      | 提示:已开启的应用,系统会模道用户身份判断是否显示                                                                  |
| ■ 积分兑换      | >      | 建议图片尺寸22px*22px                                                                            |
| 🛆 餐饮订单      | × -    | 支援         美利         ●         开启           支字         新台管理                               |
| 🖨 付费内容      | >      | × ○ 羌河 ● 开启                                                                                |
| ☆ 我的收藏      | >      | 这样的 文子 店铺管理                                                                                |
| 10 我的地址     | >      |                                                                                            |
| 📯 拼团订单      | >      |                                                                                            |
| 🕄 预约订单      | >      | ○ 夫規 ◎ 开启           ○ 夫規 ◎ 开启           ○ 大規 ◎ 开启           ○ 大規 ◎ 开启                      |